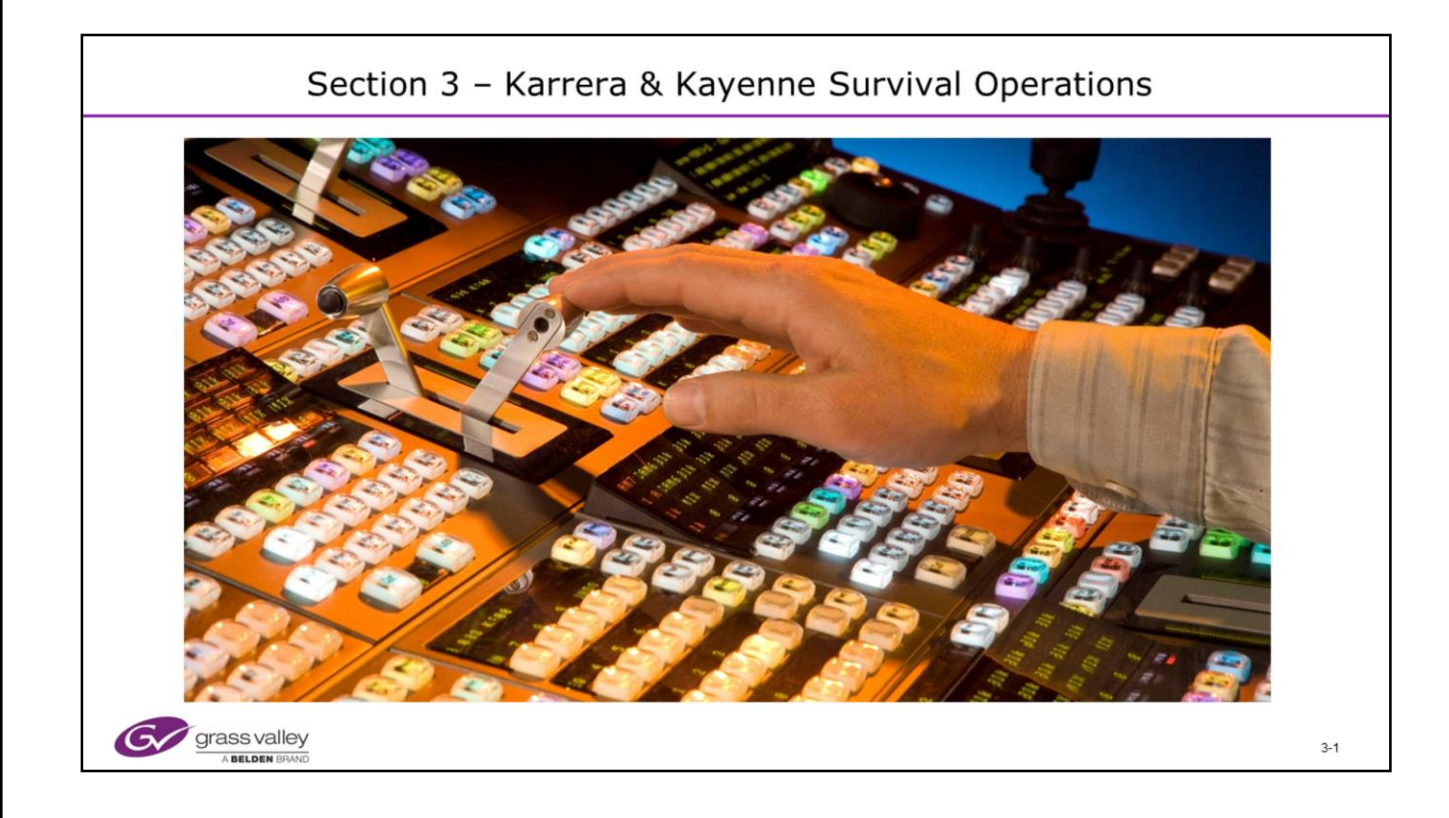

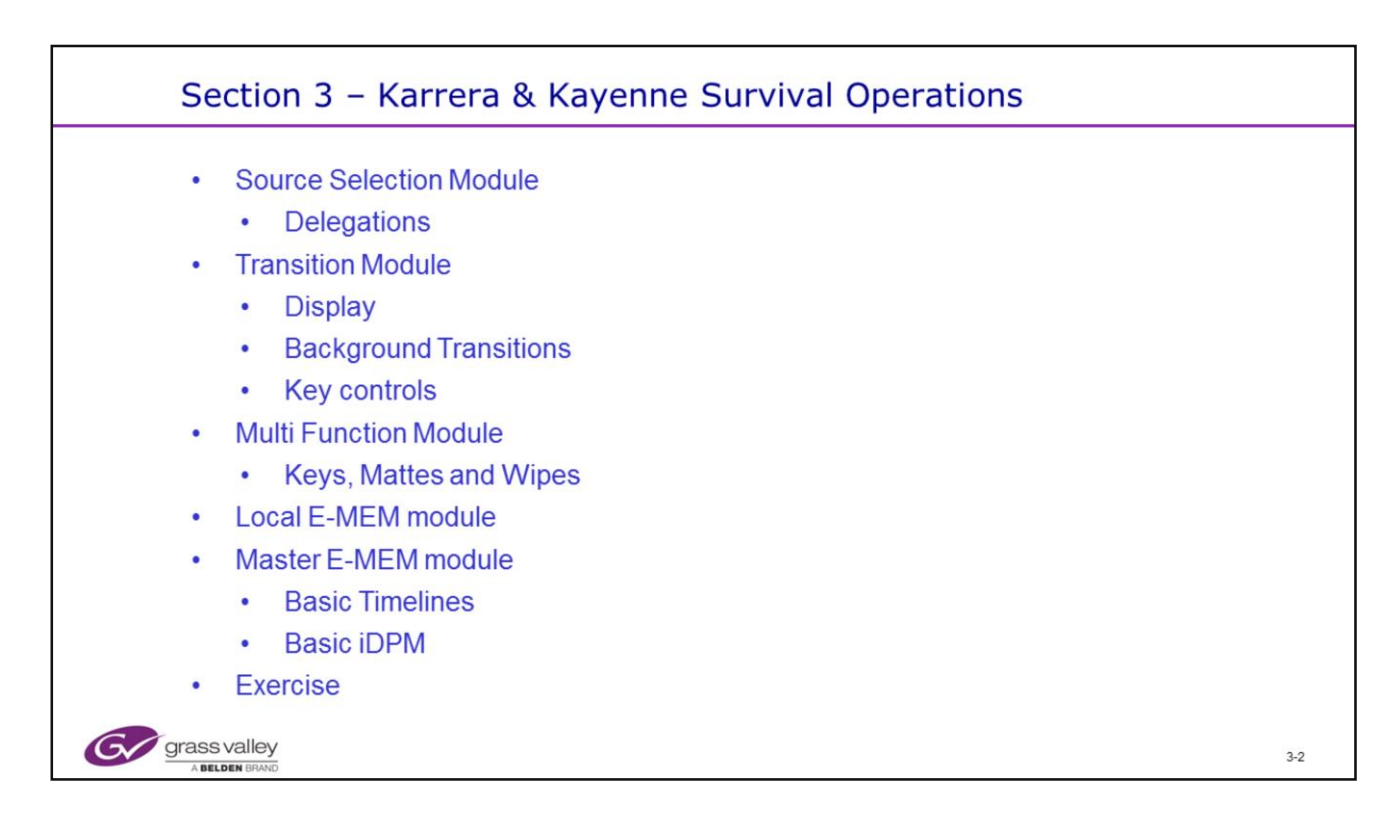

This section covers the layout and basic operation of switcher functions.

It is not an operators class and is provided to allow an engineer or technician to check out system operability.

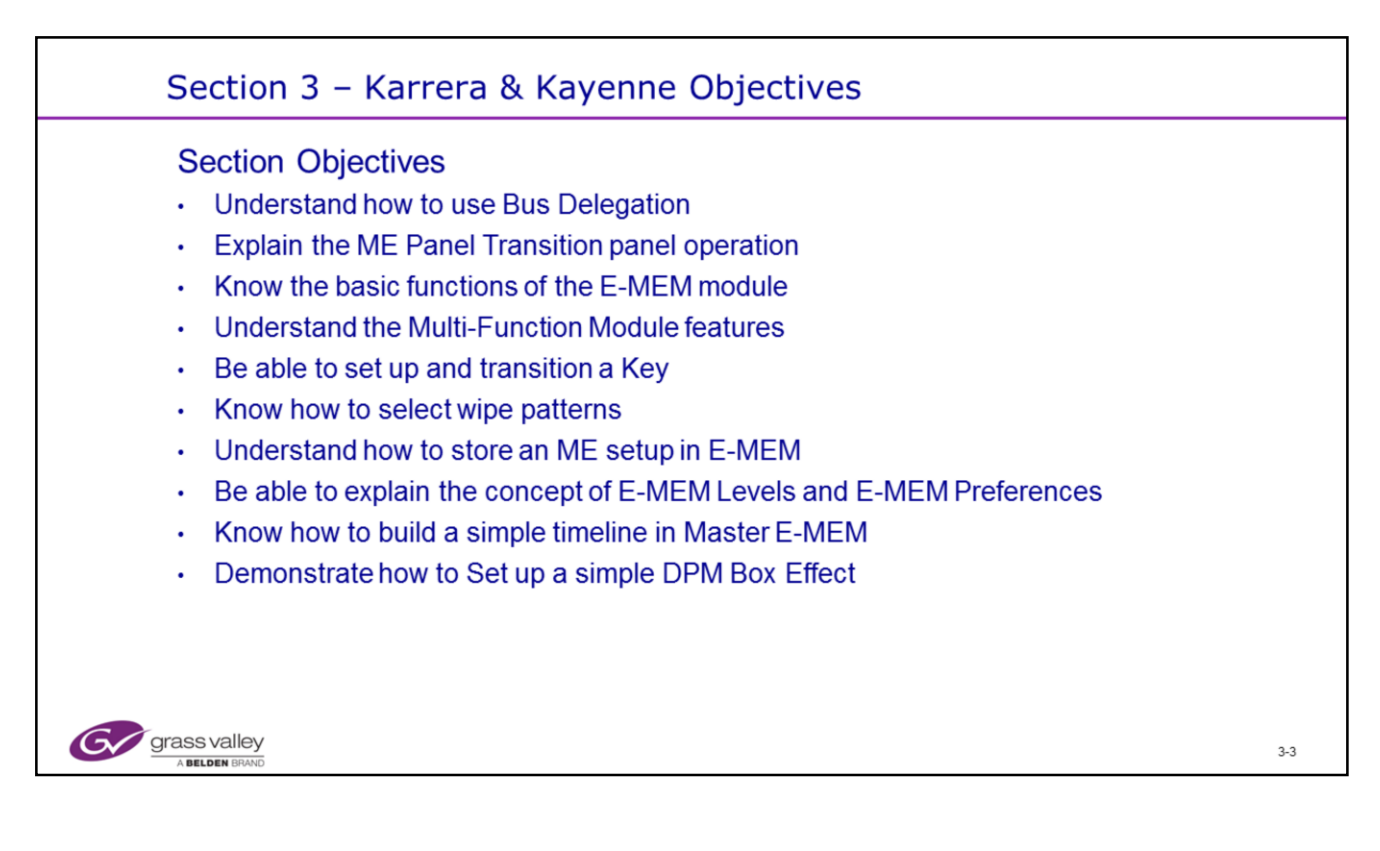

• The Kayenne and Karrera systems use the same software and hardware platforms prior to version 5. Starting with Version 5, the new 3 GB compliant "K-Frame" will be available. The same hardware is used for Karrera and Kayenne Panels and Menus. Older systems will remain at version 4.x.

• This course is intended to cover all products and covers the differences between hardware and software as needed. When specifics are not called out, assume that they are the same for both products.

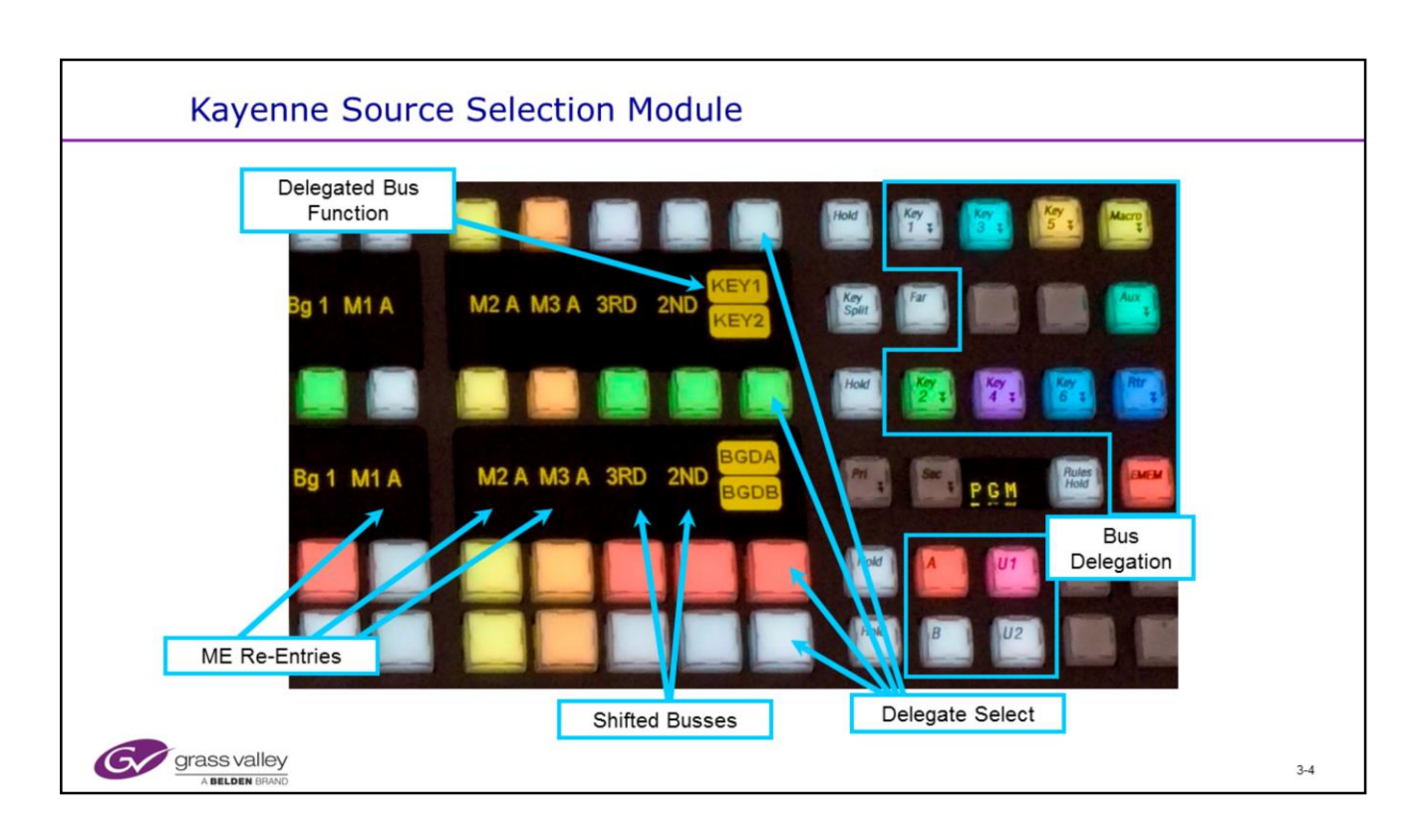

Bus Delegations include any of the 6 Keyers, 6 Background busses (A, B, C, D, U1, U2) Macro, Aux, Router and E-MEM. These delegations are remembered as part of Panel Memory. Some bus delegations are not possible for some busses.

All bus sources including ME reentries, 2<sup>nd</sup> and 3<sup>rd</sup> Shift buttons and the bus delegate function can be mapped as needed to any button.

A single press and hold of the 2<sup>nd</sup> or 3<sup>rd</sup> (Shift) CrossPoint buttons above will temporarily change the selected bus to a shifted set of sources.

DPOP (Double Press Operation) will allow the user to lock certain buttons into another or second function. In some cases a DPOP will delegate a menu to the desired function. For example:

- DPOP a wipe key on any transition panel will select the wipe menu on the menu panel AND delegate that screen to the ME and Key or Background you are working with.
- DPOP the 2<sup>ND</sup> or 3<sup>RD</sup> CrossPoint buttons above will lock the bus into the 2<sup>nd</sup> or 3<sup>rd</sup> (shifted) source selections.

The Delegate Select buttons allow the user to change the function of a row of buttons. In the example above, the top row of white buttons is currently delegated to Key 1 Sources

To change the row delegation from Key 1 to Key 5 (or any other), <u>press and hold</u> the Delegate Select button for that row and while holding, select a choice from the Bus Delegation area. In this example, Key 5. Release buttons and display for the row will now show Key 5 instead of Key 1.

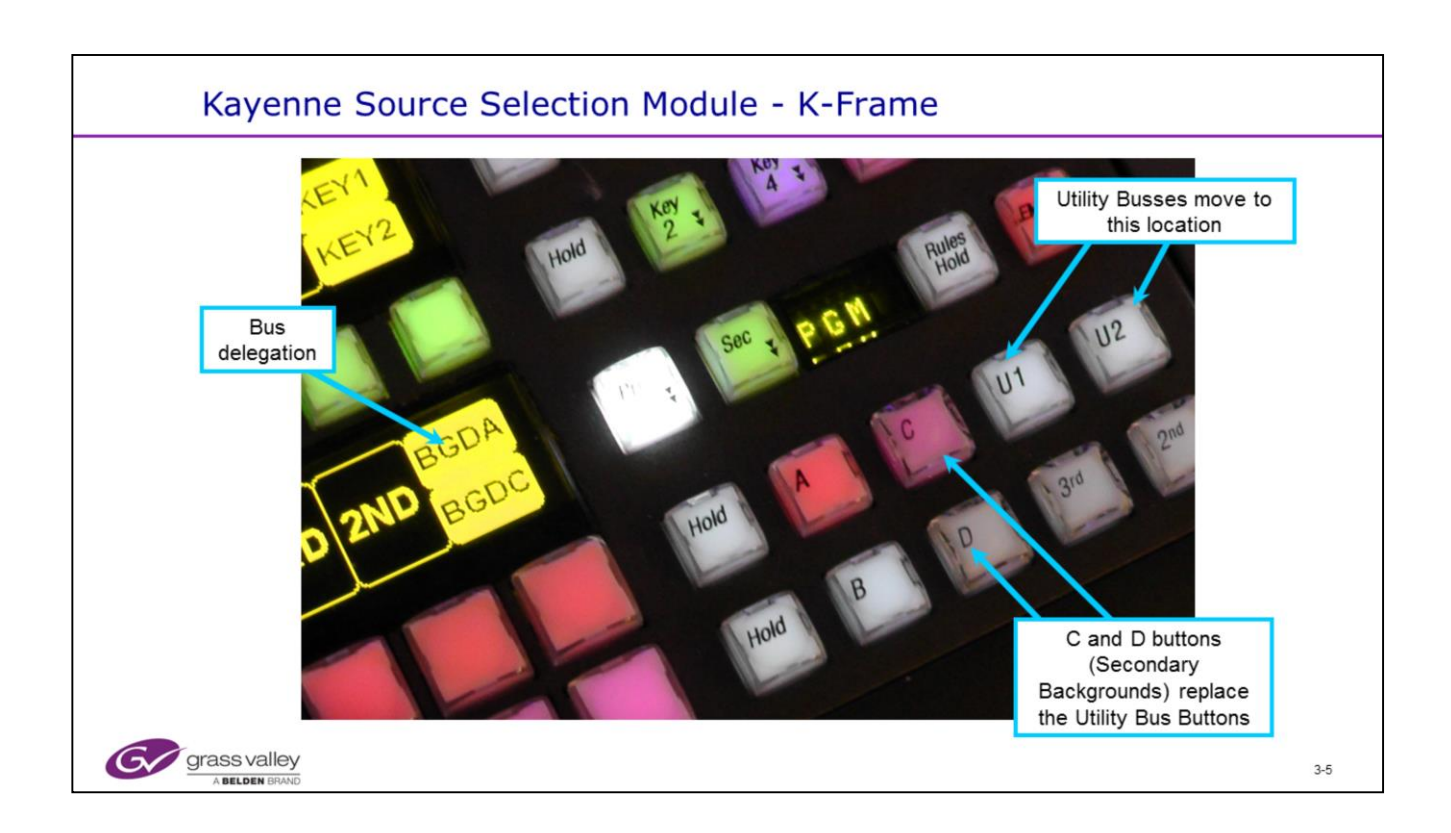

- The K-Frame has 2 new bus buttons, C and D, which replace the Utility busses as the Secondary ME backgrounds.
- The Utility busses are still available when needed.
- The Karrera panel has a similar arrangement.
- Bus delegation works as before.

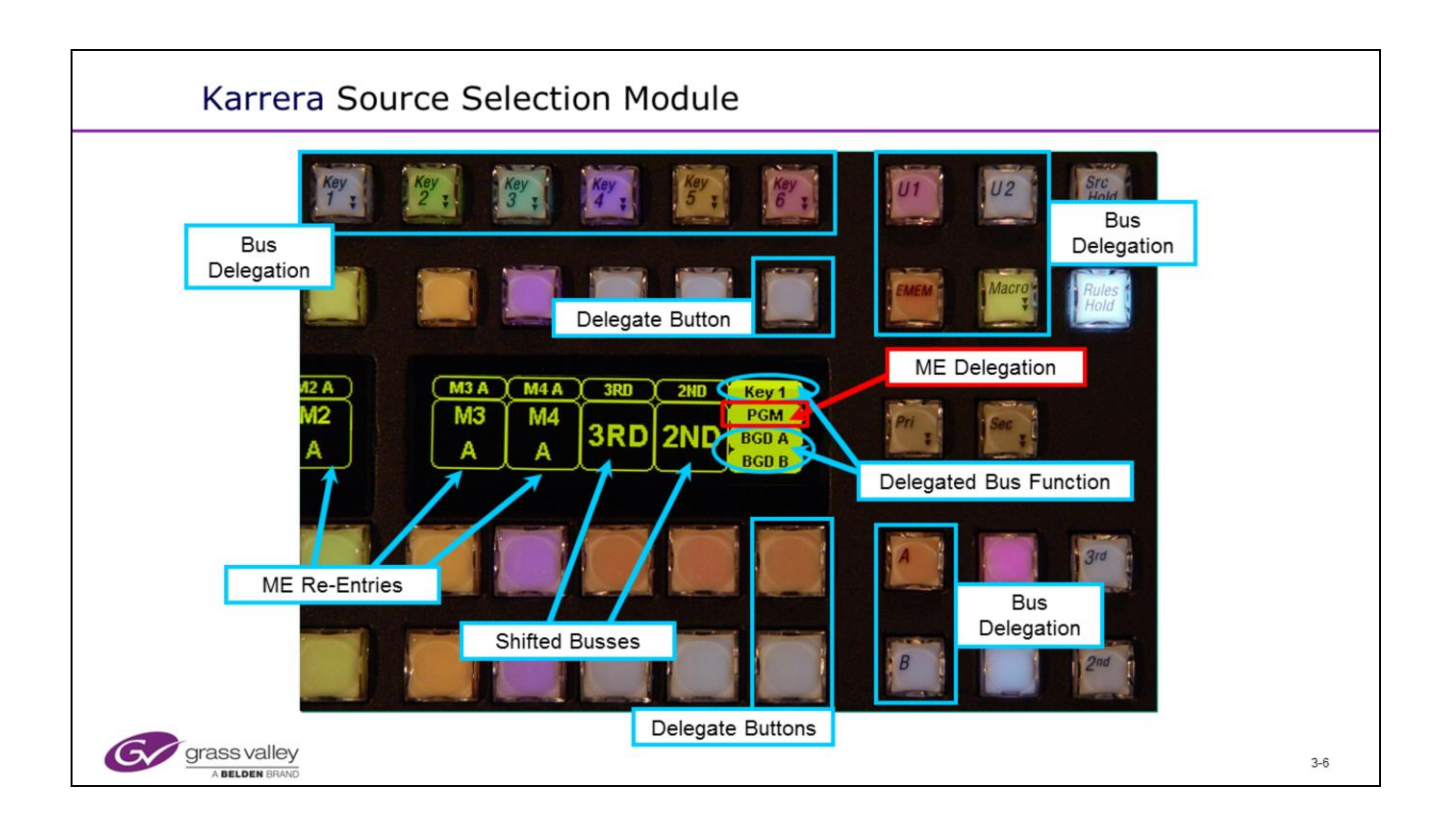

- All bus sources including ME re-entries, 2nd and 3rd Shift buttons can be mapped as needed to any button. Bus Delegate function buttons cannot be remapped or assigned to different locations.
- The delegated bus functions are displayed in the associated panel display.
- Holding down a Bus Delegation button provides temporary access to the selected bus for quick source selection. The display and bus colors will change to show the bus status.
- Holding down the Bus Delegation button while pressing the bus Delegate button changes the delegated bus assignment.
- Some bus delegations are not possible for some busses.

## Karrera & Kayenne Transition Module

- Selecting Transition Components
  - Background (A/B), K1, K2, K3, K4, K5, K6
- Selecting Transition Modes
  - Mix
  - Primary and Secondary Wipes
  - User Transitions Matte, FAM, NAM
  - Preset Black Transitions
  - Key Priority Transitions
- Previewing Transitions
- Setting Transition Rates
- Keyer Hot Cut/Mix Buttons
- Combining operation of Keys and Background Transitions

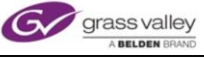

3-7

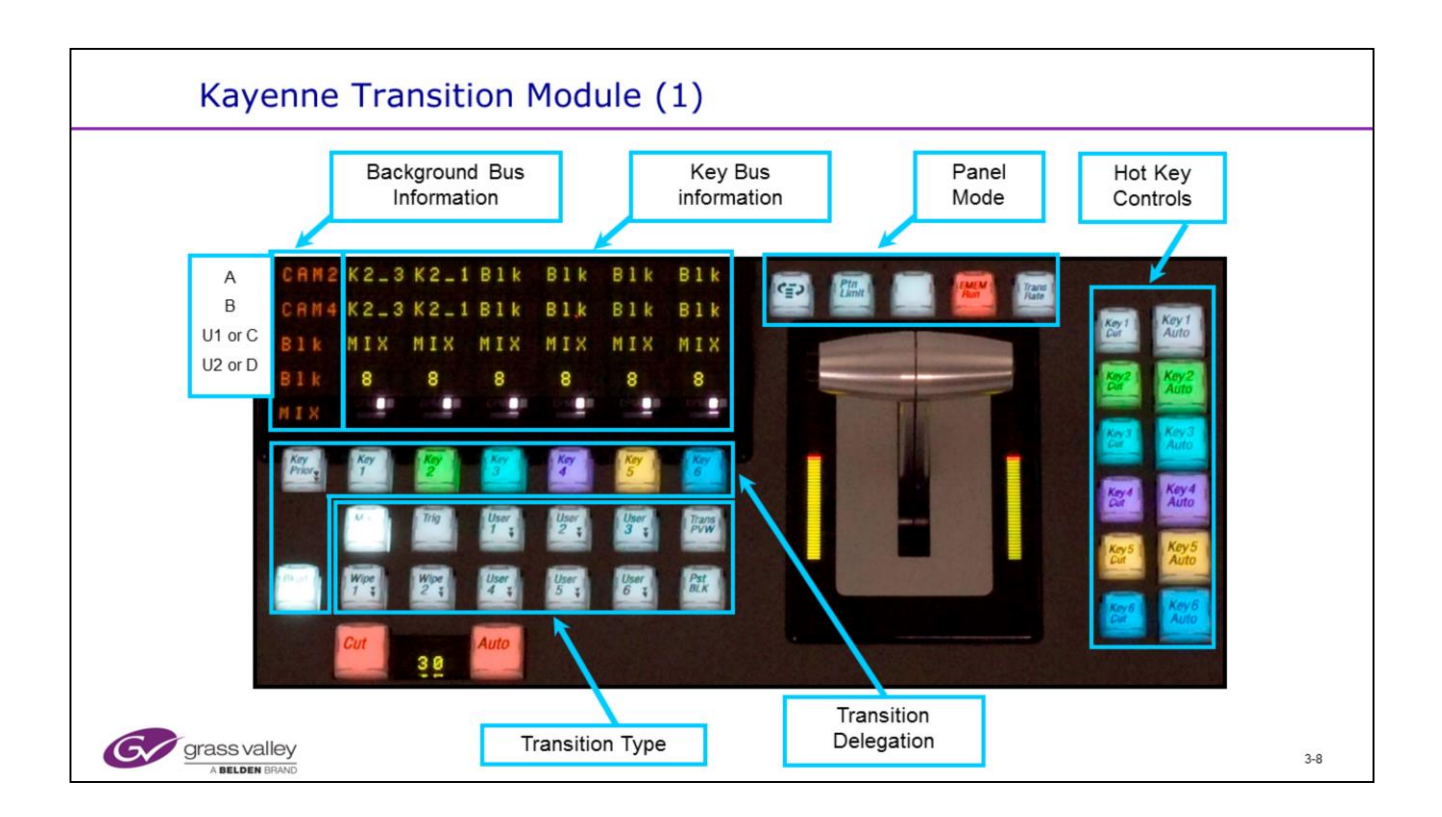

- Transition delegation controls what will change when a transition is made.
- The image resulting from delegation selections is shown on the ME Look Ahead Preview output.
- The Transition type selects the type of transition Mix , Wipe, User etc.
- Display shows the sources on the A, B, U1, U2  $\,$  (or C and D for K-frame switchers) and Key busses.
- Transition type, rates and status is also displayed.

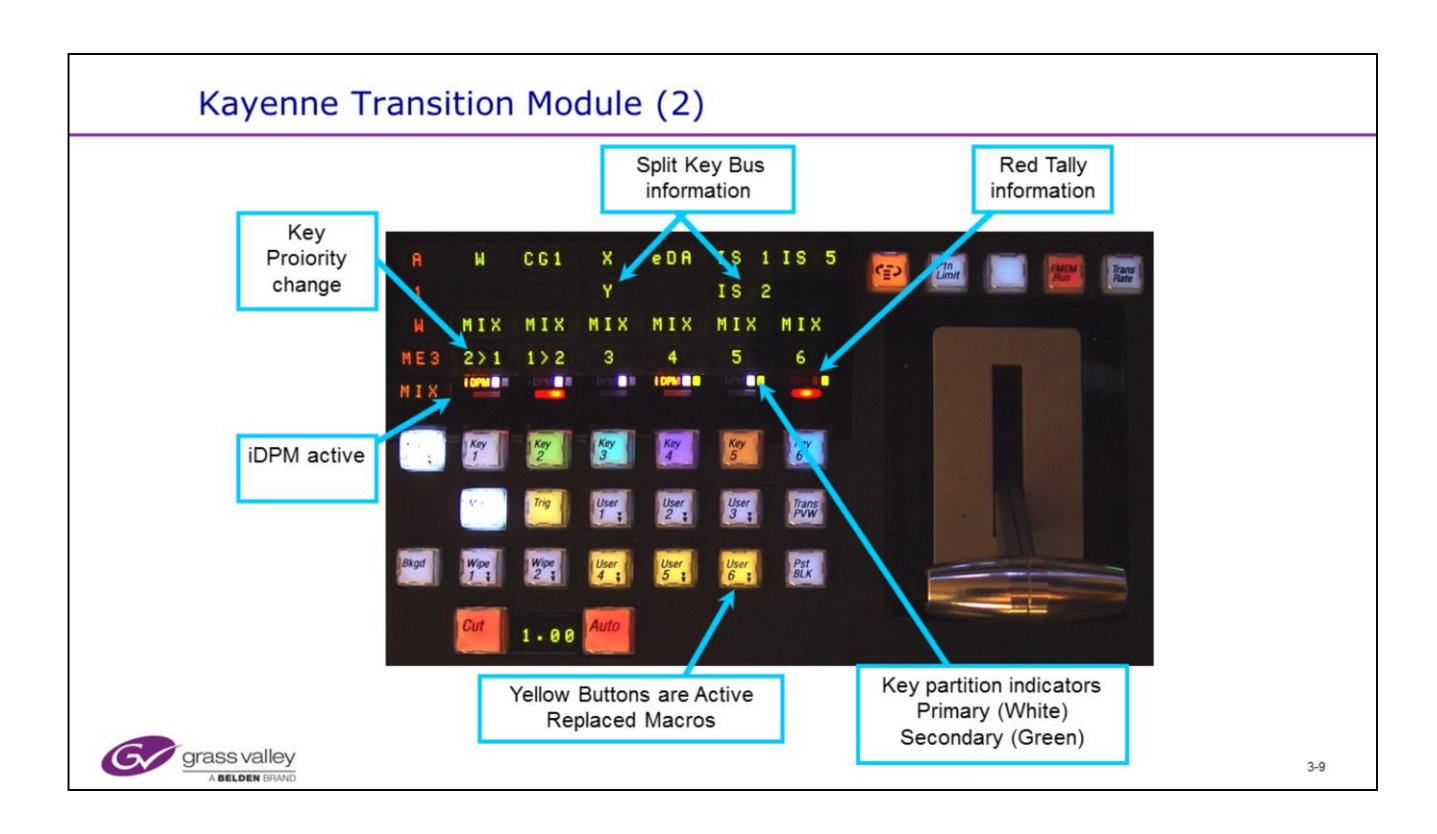

- The display also shows Tally, Key partition, iDPM and Priority status information.
- Split keys are also displayed when the key is different from the source assignment.
- Any active replaced Macro buttons show yellow.

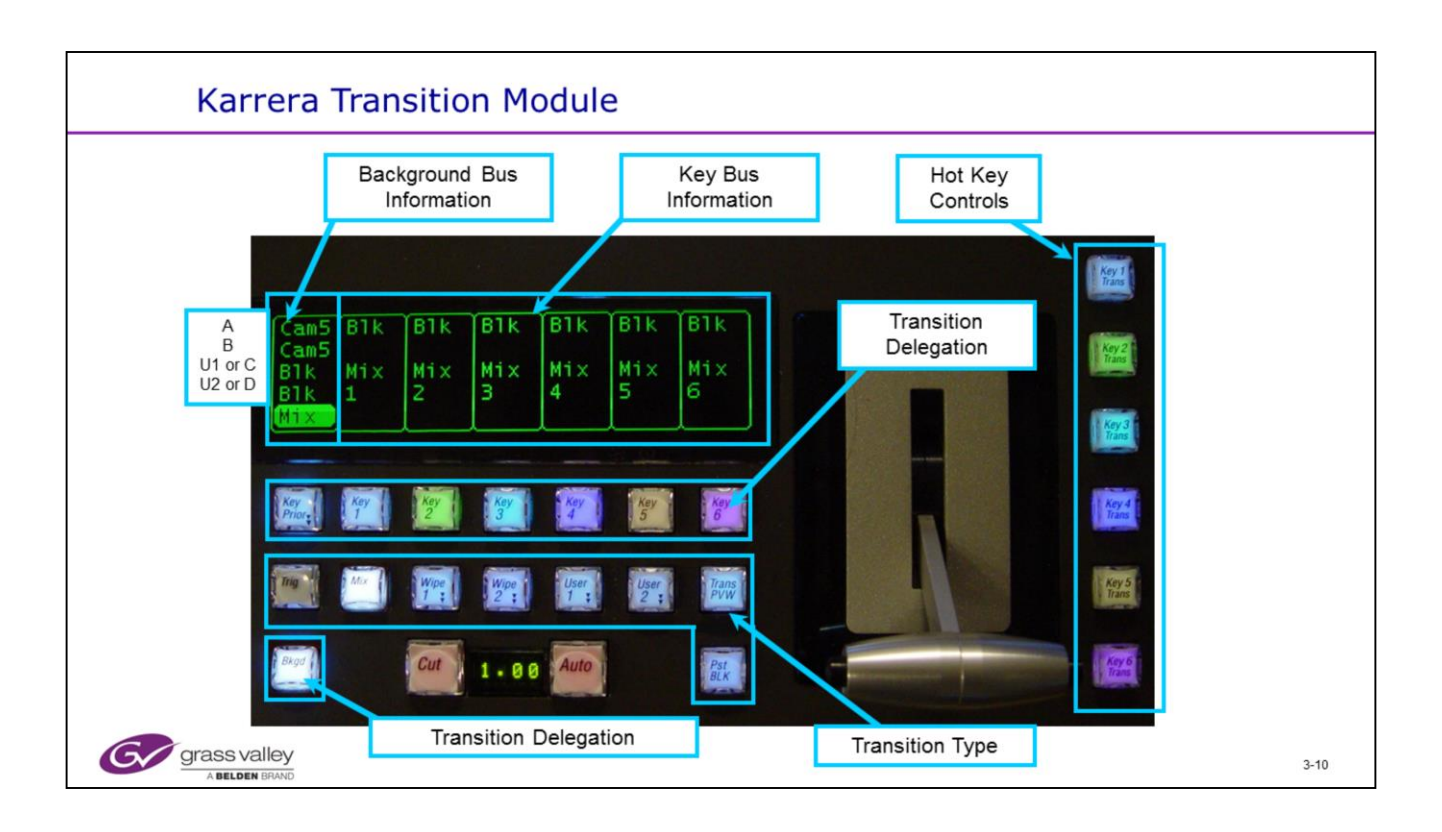

• Transition Delegation buttons control what will change when a transition is made. Sometimes referred to as 'Next transition' buttons. The result of delegation selections is shown on the ME Look Ahead Preview output.

- The Transition Type buttons select the type of transition Mix , Wipe, User etc.
- The Transition Display shows the current sources on the A, B, U1, U2 and Key busses. Transition type, transition rates and key status is also displayed.
- The Hot Key controls provide instant Key Cut or Key Mix control of all 6 Keyers on the ME.
- The double triangles on some buttons indicate a double press (D-Pop) will call up the associated menu page.
- Transition Preview does not function for the half ME.
- The Background, Mix and Key Priority buttons may be moved to any of those three locations for user convenience.

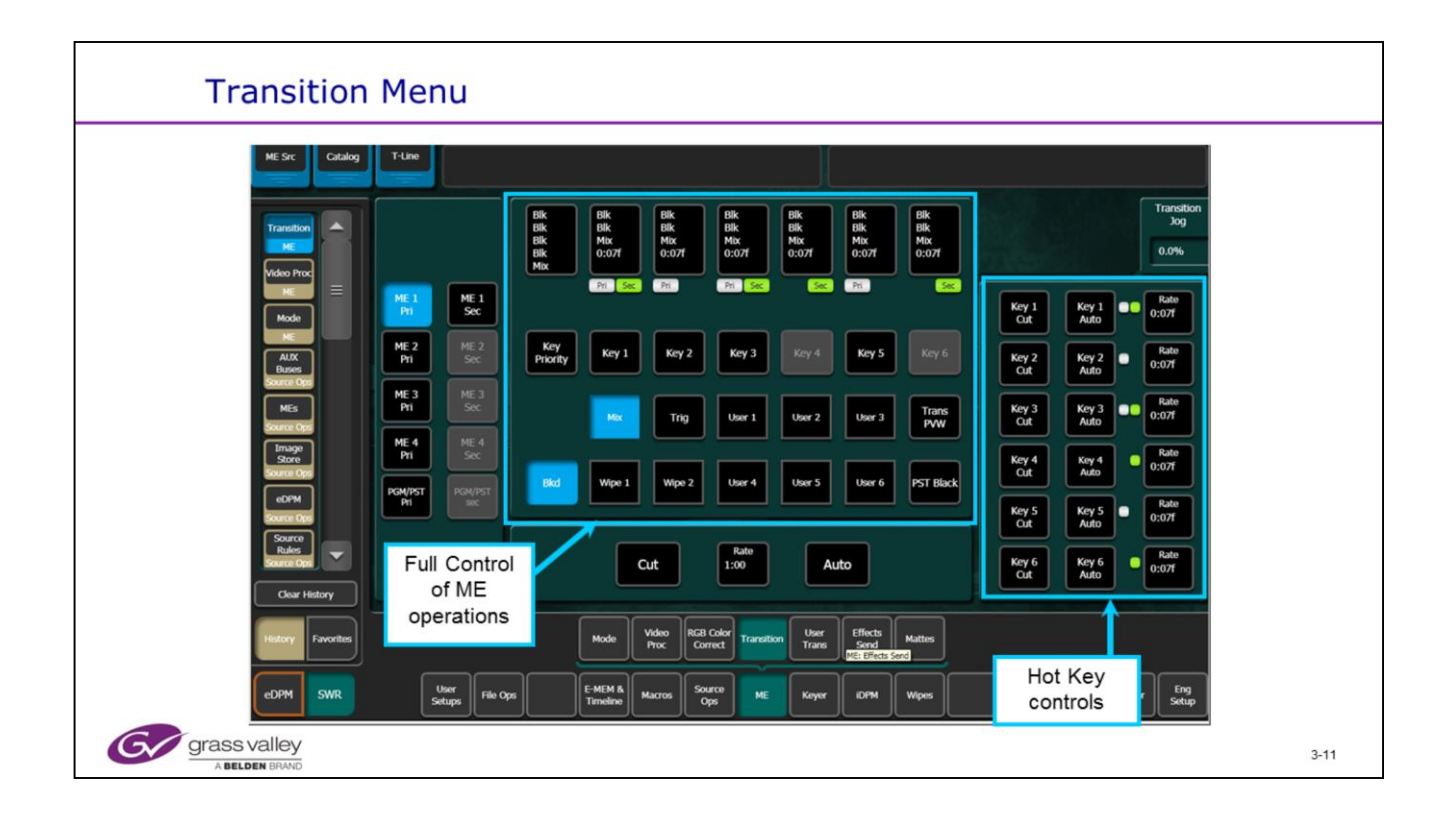

• The Menu ME transition controls provide the same capability as the Transition panel buttons, except Macros.

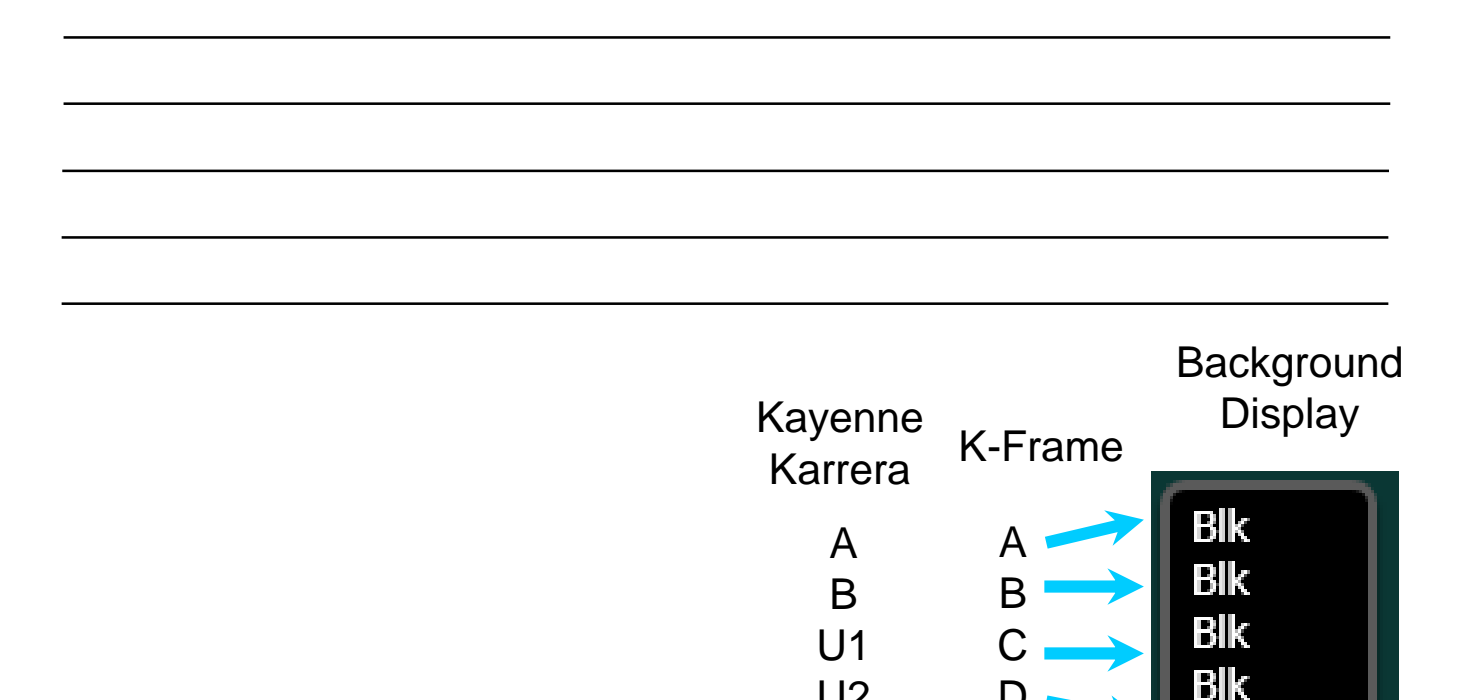

U2

D

Mix

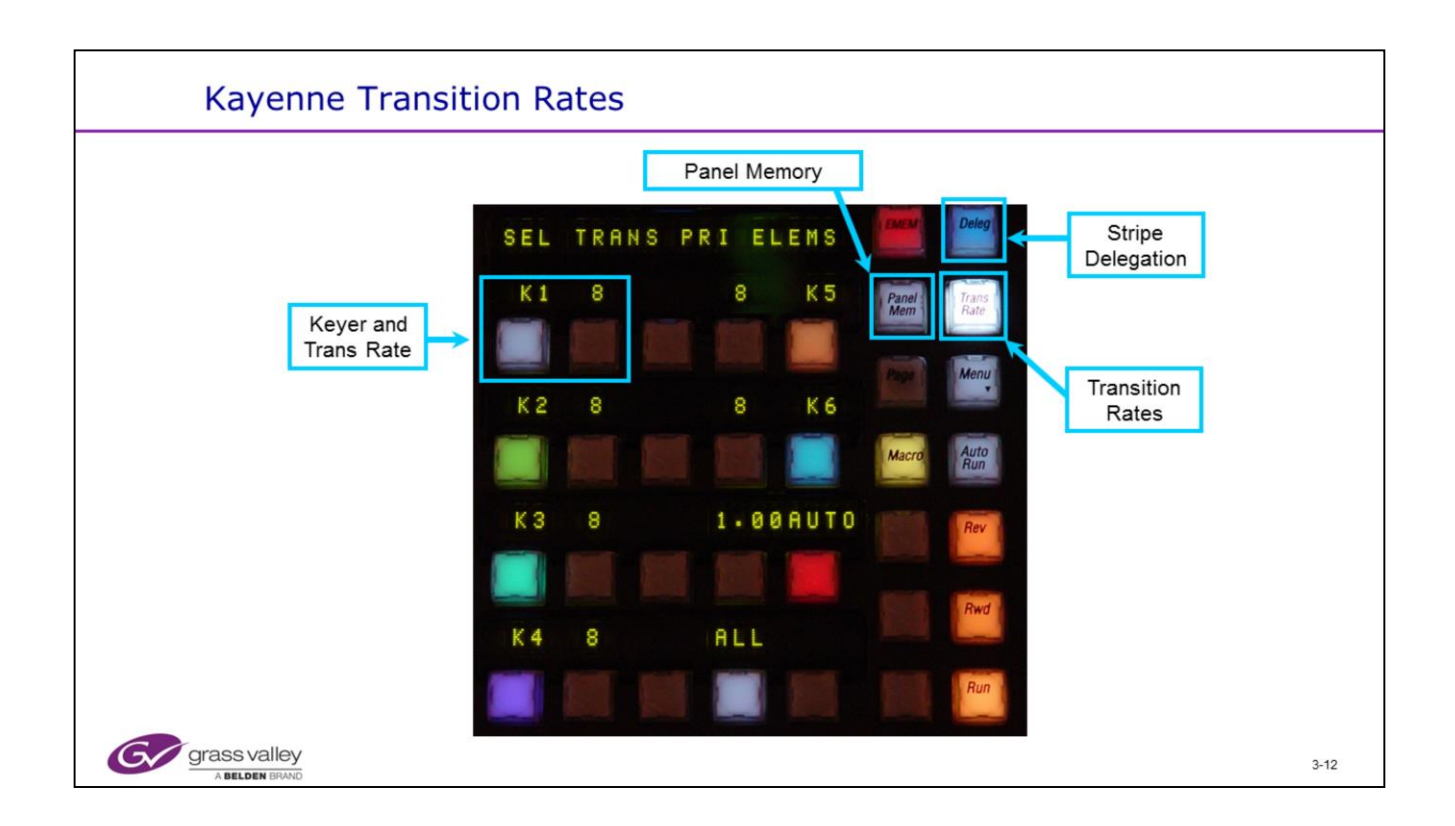

• Transition rates can be entered as a number (frames), seconds, '.', frames, or seconds, '.', frames, '.', fields

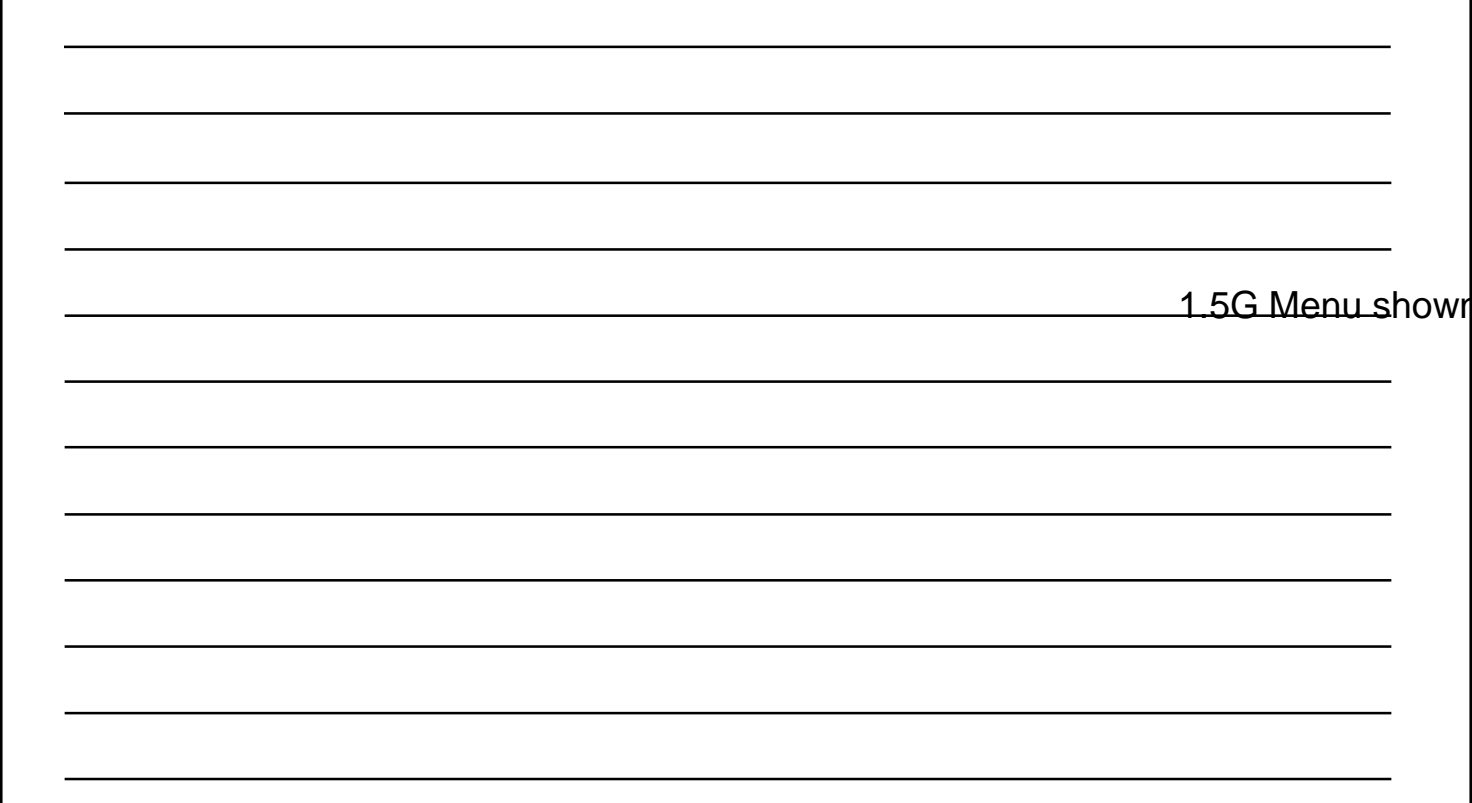

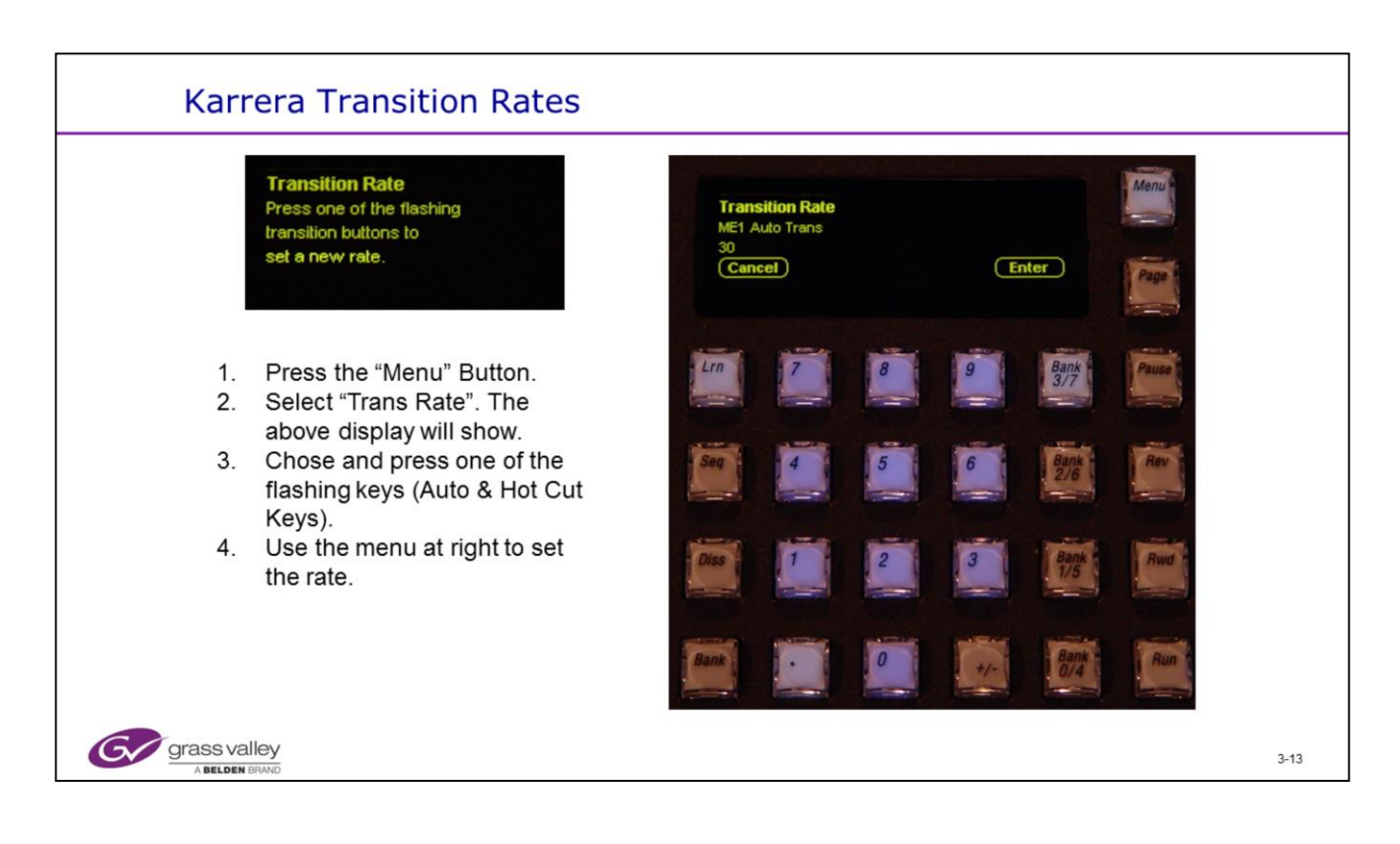

• Transition rates can be entered as a number (frames), seconds, '.', frames, or seconds, '.', frames, '.', fields

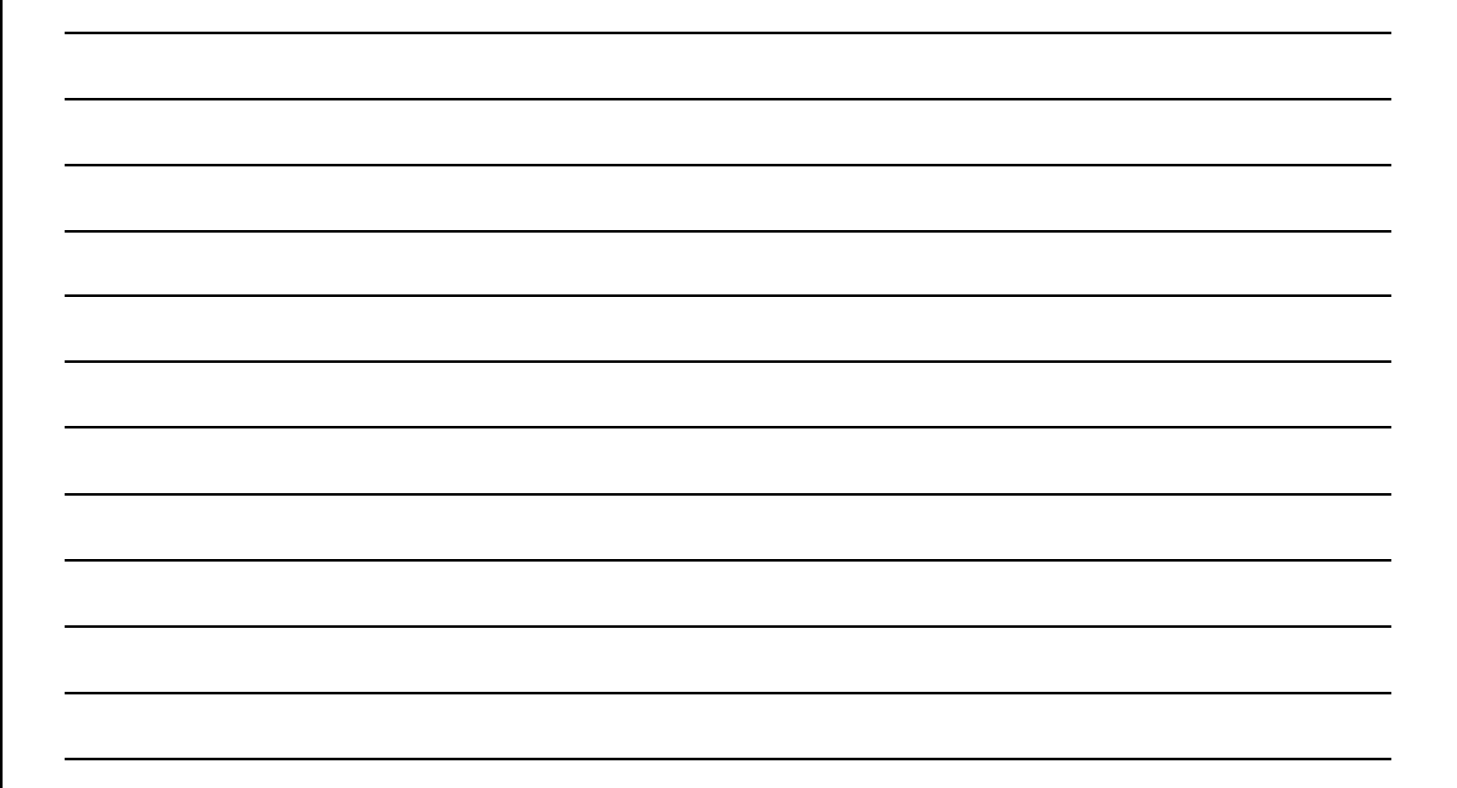

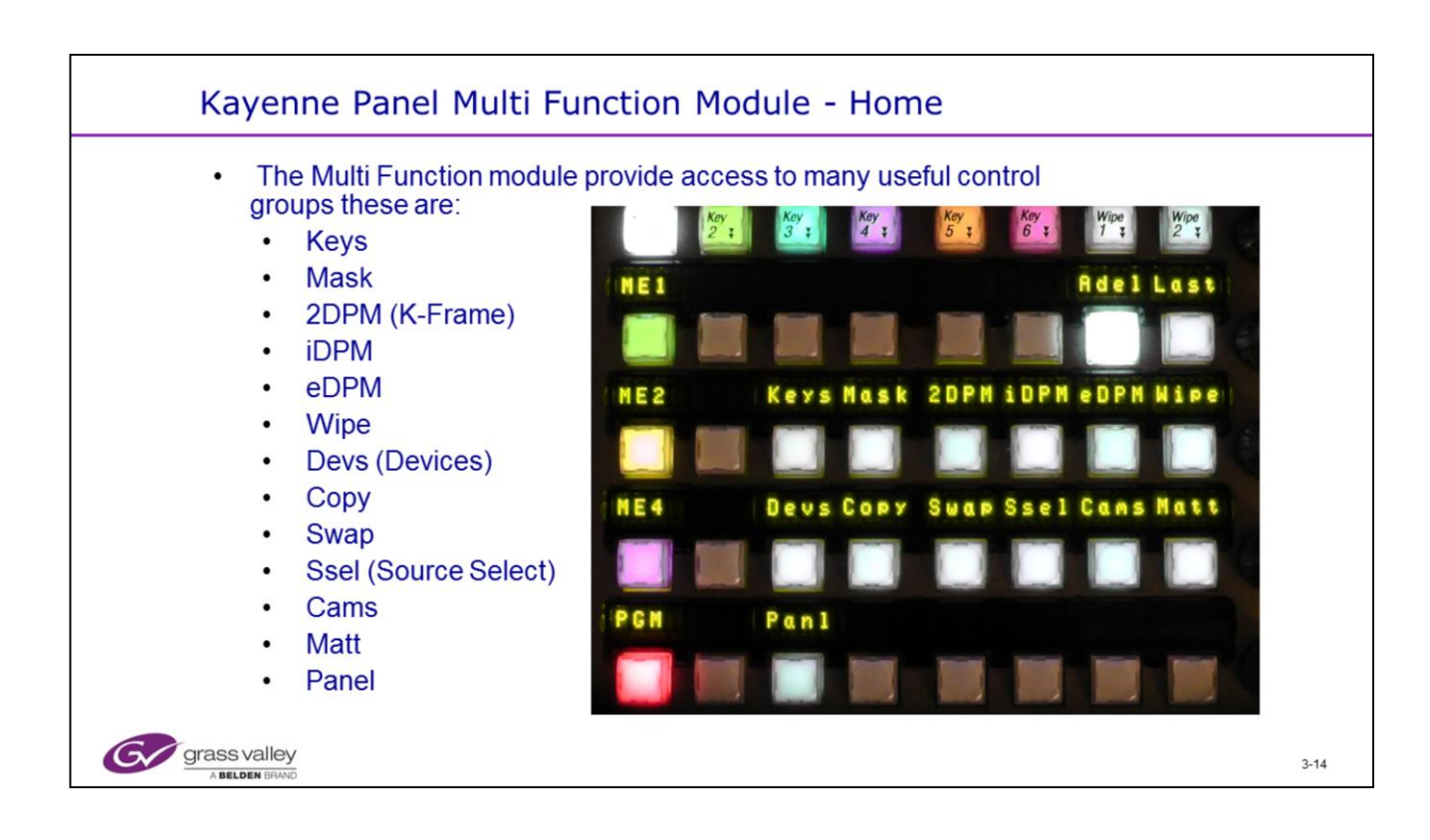

• The Multi Function Module (MFM) provides fast access to many functions.

• 'Adel' (Auto Delegate) allows transition buttons on the ME's to keep the MFM in step with the operator's selections.

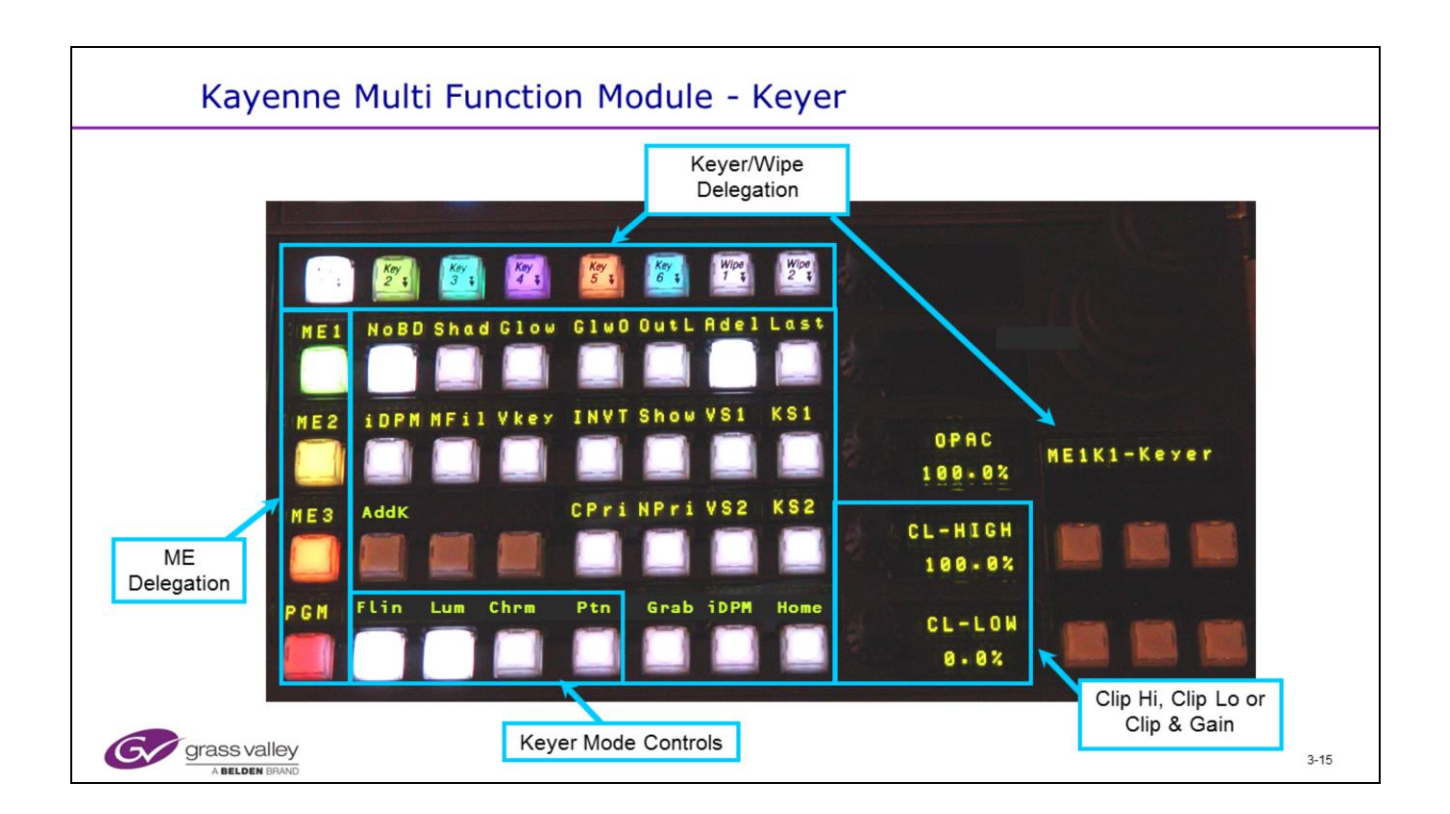

- The Keyer panel mode of the Multi Function Module provides selection of the basic mode (Fixed Linear, Adjustable Linear, Luminance, Chrominance Keys or Preset Pattern).
- DPOP the Keyer button to access the Keyer menu.

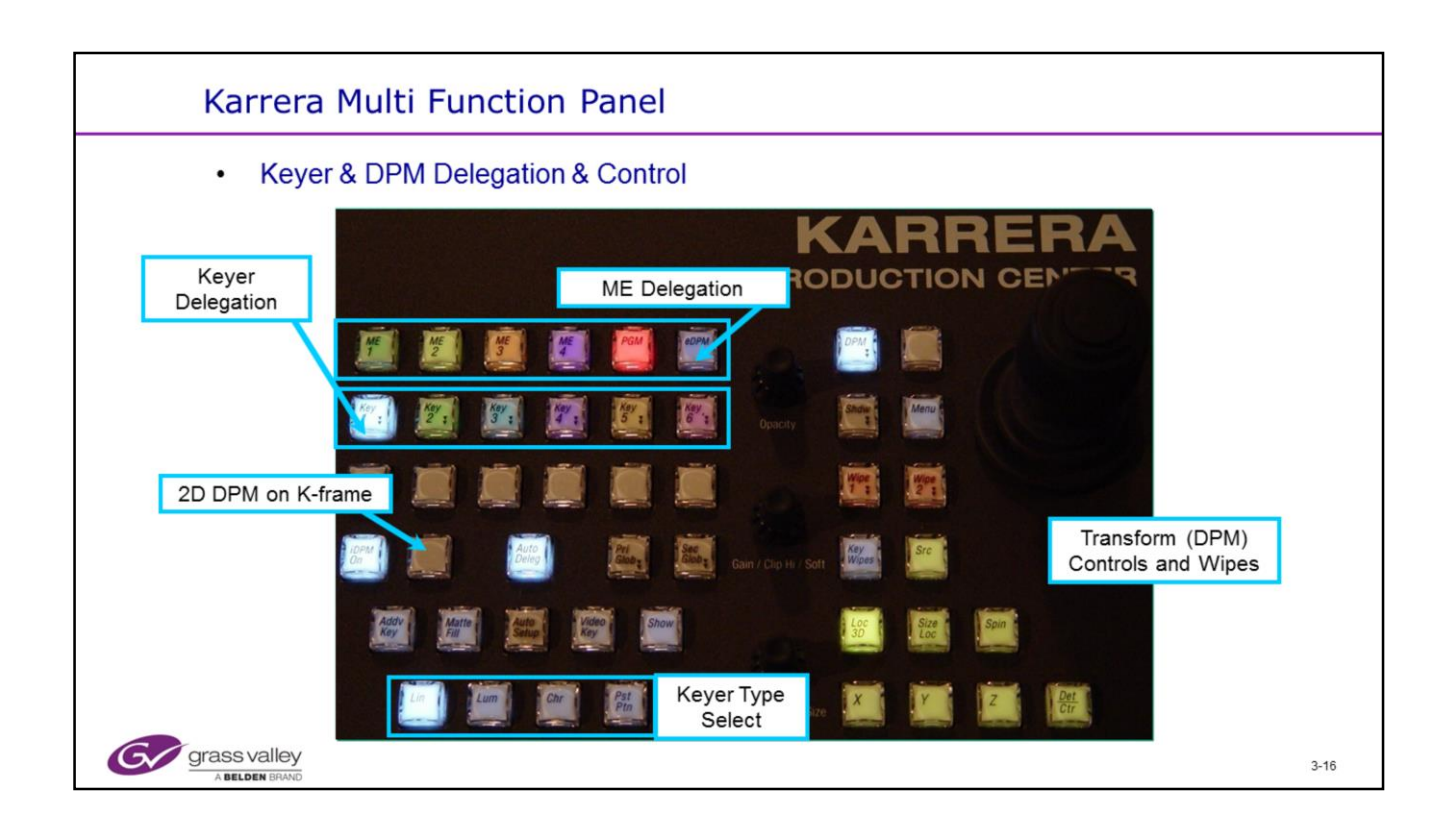

- The Multi-Function section of the panel is delegated to the current ME and Keyer automatically if Auto Delegation is on. (Auto Deleg)
- If "Auto Deleg" is off, all delegations will have to be made manually.

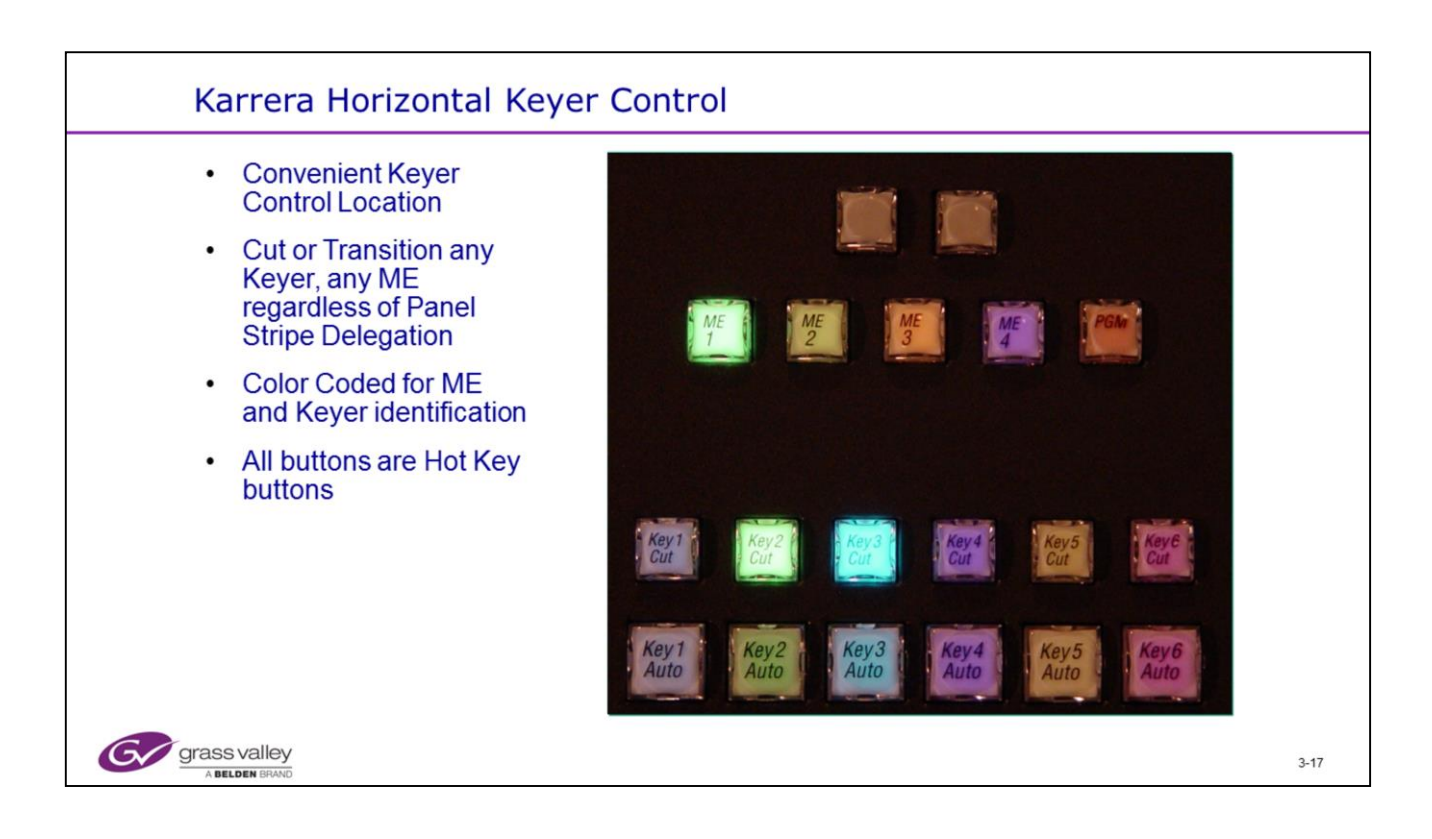

• Horizontal Keyer Control is a new feature that has been requested by many Operators (TDs).

• This section allows for fast (hot) control of either cutting or initiating the current transition via an Auto-Trans.

• Fast access to any or all 6 Keys on all of the MEs regardless of Panel Stripe Delegation.

| Keyer Statu | s and Mode selection                                                                                                    |      |
|-------------|----------------------------------------------------------------------------------------------------|------|
| Keyer Statu | S and Mode selection           Ture         Image: Control of the control of the co |      |
| GOPM SWR    | Kode         Borderline         Key Store         Priority         Mask         Matters           Keyer Status Display         Source         Source         OPM         Wipes         Copy         Devices         Image         Router         Eng           source         ME         Keyer         OPM         Wipes         Copy         Devices         Image         Router         Eng                                                                                                    | 3-18 |

- All Keyers on all of the 4.5 MEs have Linear and Luminance key capability.
- In the Kayenne frame the Full Keyers (1-4) have additional functions of Chroma Key (option), Preset Pattern, Masking or iDPM (option)

the Half ME only has Linear and Luminance Key capability.

- All Keyers in the K-frame have the same functionality: Chroma Key, Preset Patterns, Key Masks, Key Stores and 2D-DPMs (if Licensed), including the Controller ME.
- The only exception to this on the K-Frame is the Controller ME cannot use an iDPM channel.

| Keyer - Chr                                                        | oma Ke                                  | eyer                                                                                                    |                                                                                                    |                                                                                |                                    |                                                                                                    |
|--------------------------------------------------------------------|-----------------------------------------|----------------------------------------------------------------------------------------------------|----------------------------------------------------------------------------------------------------|--------------------------------------------------------------------------------|------------------------------------|----------------------------------------------------------------------------------------------------|
| ME Src Catalog                                                     | T-Line                                  |                                                                                                    |                                                                                                    |                                                                                |                                    |                                                                                                    |
| Mode<br>Koyer<br>Transition                                        | ME 1 Key 1<br>Chroma<br>100.0%<br>Pri 1 | Key 2         Key 3           Fix Lin<br>100.0%         Fix Lin<br>100.0%           Pri 2         Pri 3 | Key 4         Key 5           Fix Lin<br>100.0%         Fix Lin<br>100.0%           Pri 4         Pri 5 | Key 6<br>Fix Lin Mode<br>100.0% Opacity<br>FStore<br>Pri 6<br>Priority<br>IDPM | Keyer Mode<br>Fixed<br>Linear      | Lock OK         Primary Suppress         Hue           Lock         220,0%         Hue         Hue           20,0%         Selectivity         230,0%         230,0%           Output         60,0%         Chroma         230,0% |
| HE Mode<br>Here                                                    | ME 2                                    | Fix Lin<br>100.0%<br>Pri 2<br>Fix Lin<br>100.0%<br>Pri 3                                                | Fix Lin<br>100.0%<br>Pri 4 Pri 5                                                                        | Fix Lin<br>100.0%<br>Pri 6<br>Priority<br>IDPM                                 | Adj Linear<br>Luma<br>Key          | Column         Selectivity           Column         Column           Column         Column           Column         Column           Column         Column           Column         Column           Column         Column        |
| Definition<br>Eina Situe<br>Video<br>Settings<br>Eing Situe        | ME 3                                    | Fix Lin         Fix Lin           100.0%         100.0%           Pri 2         Pri 3                   | Fix Lin<br>100.0%<br>Pri 4<br>Fix Lin<br>100.0%<br>Pri 5                                                | Fix Lin<br>100.0%<br>Pri 6<br>Pri 7<br>DPM                                     | Chroma<br>Key<br>Preset<br>Pattern | Hear H<br>Scondary Suppress<br>Secondary Suppress                                                                                                    |
| Node<br>Settings<br>Eng Situp<br>Require<br>Resources<br>Eng Situp | ME 4                                    | Fix Lin<br>100.0%<br>Pri 2<br>Fix Lin<br>100.0%<br>Pri 3                                                | Fix Lin<br>100.0%<br>Pri 4<br>Fix Lin<br>100.0%<br>Pri 5                                                | Fix Lin<br>100.0%<br>Pri 6<br>Priorty<br>IDPM                                  | 2 g                                | Velos Kay                                                                                                    |
| Eng Login<br>Eng Salar<br>Clear History                            | PGM/<br>PST Fix Lin<br>100.0%<br>Pri 1  | Fix Lin         Fix Lin           100.0%         100.0%           Pri 2         Pri 3                   | Fix Lin<br>100.0%<br>Pri 4<br>Pri 5                                                                     | Fix Lin<br>100.0% Opacity<br>FStore<br>Priority<br>iDPM                        | Show Key<br>Push to<br>Preview     | Invert                                                                                                    |
| History Forourites                                                 |                                         |                                                                                                    |                                                                                                    | kode Borderline Ke                                                             | y Store Priorit                    | ty Mask Muttes                                                                                                    |
| grass valley                                                       | User<br>Setups                          | He Ops                                                                                                  | MEM & Macros S                                                                                          | ource<br>Ops ME                                                                | leyer IDPM                         | wper Chroma Key controis                                                                                                    |

• Use Auto setup to perform a quick Chroma Key. This sets the main Chroma Key parameters of Hue, Selectivity, Luma and Chroma Suppression and Clip Hi and Clip Lo settings for the chosen color.

• All other Chroma Key controls must be set manually.

| Keyer - Key                               | Stores                                                                                                    |      |
|-------------------------------------------|----------------------------------------------------------------------------------------------------|------|
| ME Src Catalog                            | T-Line                                                                                                    |      |
| Key Store                                 | Key 1         Key 2         Key 3         Key 4         Key 5         Key 6           Fic Lin         Fic Lin         Value         Value </td <td></td>                                                                                                    |      |
| Borderline<br>Korear<br>Priority<br>Keyer | Pri 1         Pri 2         Pri 3         Pri 4         Pri 5         Pri 6         Priodity           ME 2         Fix Lin         Fix Lin                                                                                                    |      |
| Mask<br>Royer<br>Mattes<br>Royer          | ME 3         Fix Lin<br>100.0%         Fix Lin<br>100.0%         Fix Lin<br>100.0%         Fix Lin<br>100.0%         Mode<br>100.0%         Mode<br>0pacity           ME 3         Fix Lin<br>100.0%         Fix Lin<br>100.0%         Fix Lin<br>100.0%         Fix Lin<br>100.0%         Mode<br>0pacity         Mode<br>Priority         Keyer Cutout Source         Live         Frame<br>Store 1                                                                                                    |      |
| Mode<br>Keyer<br>Preds                    | ME 4         Fix Lin         Fix Lin         F                                                                                                    |      |
| Satio<br>Parts                            | Pexty<br>Pst         Fix Lin<br>Pi 1         Fix Lin<br>Pi 2         Fix Lin<br>Pi 3         Fix Lin<br>Pi 4         Fix Lin<br>Pi 5         Fix Lin<br>Pi 5         Mode<br>Opacity<br>Pi 6         Source<br>Opacity<br>Pi Comp<br>Pi Comp         Source<br>Opacity<br>Pi Comp         Source<br>Opacity<br>Pi Comp         Source<br>Opacit |      |
| History Favorites                         | Mode Borderline Kay Store Priority Controls                                                                                                    |      |
| eDPM SWR                                  | Uper File Ops E-MEM & Macros Source ME Keyer DPM Wipes Devices Image Router Eng Stop                                                                                                    |      |
| grass valley<br>A Belden BRAND            | 1.5G Menu shown                                                                                                    | 3-20 |

• The 4 main Keyers (1,2,3 or 4) on the full MEs also have 2 Video and Key stores (volatile RAM) on 1.5 G Frame.

• In the K-frame ALL Keyers have 2 Key Stores.

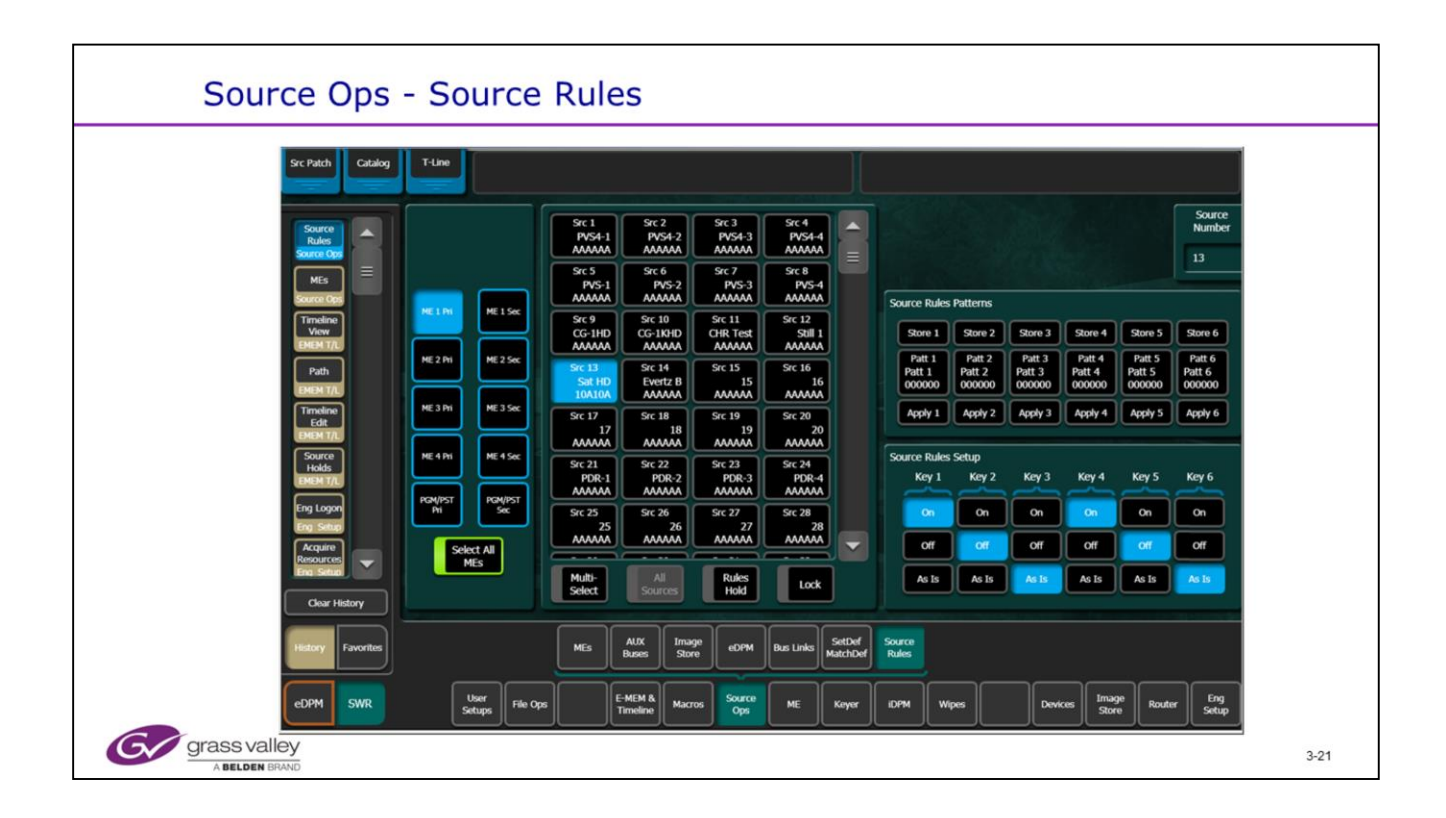

• Source Rules showing Source 13 set to control keys 1, 2, 4 and 5.

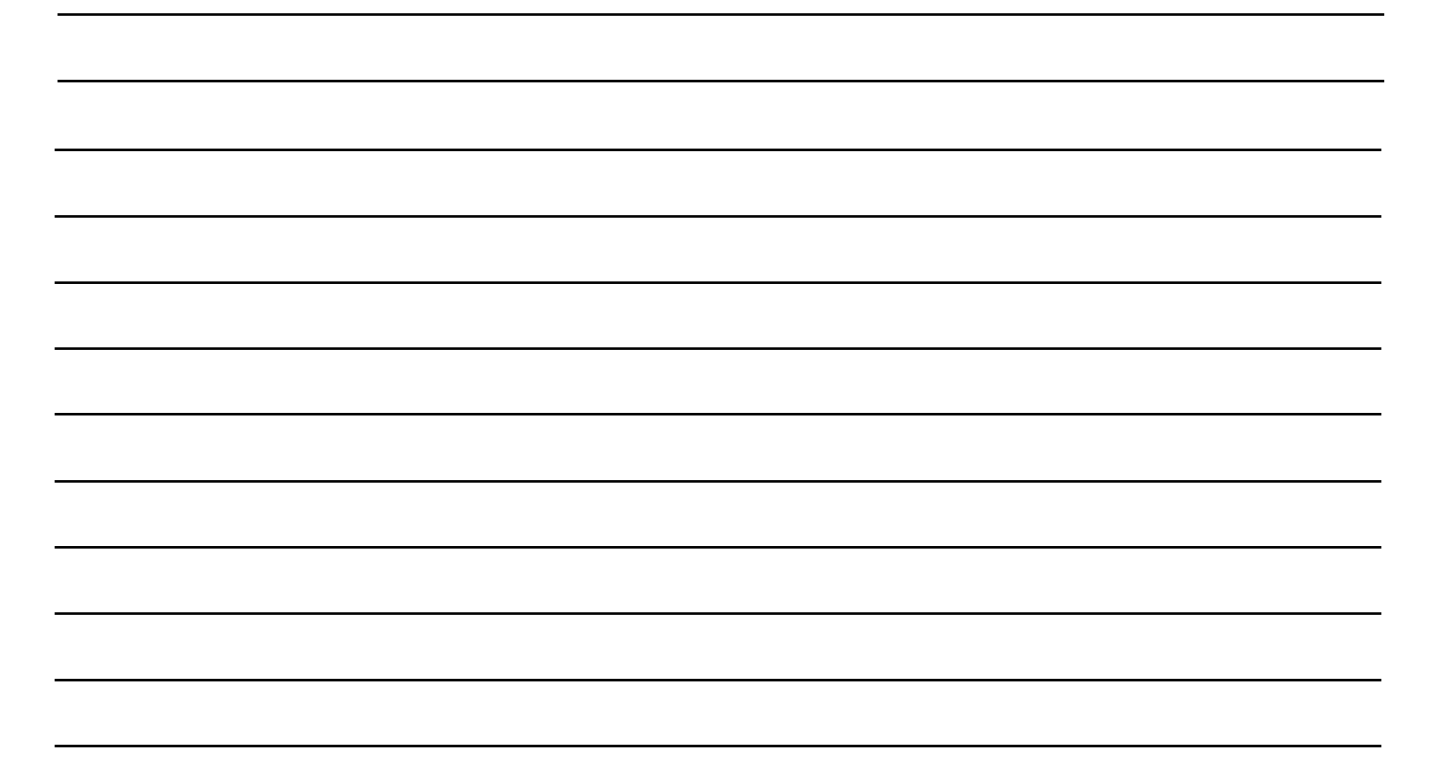

| Keyer - Matte Menu                                                                                                    |      |
|----------------------------------------------------------------------------------------------------|------|
| Knyer       Catalog       T'line         Matter       Image: Catalog       T'line         Matter       Image: Catalog       Image: Catalog< |      |
| All ME Keyer, Wipe and Background<br>Mattes can be selected Mode Bordenine Key Store Priority Mark Matter                                                                                                    |      |
| eDPM SWR User File Ops E-MEM & Macros Source ME Keyer DPM Wipes Devices Image Router Eng Setup                                                                                                    |      |
| grass valley 1.5G Menu shown                                                                                                    | 3-22 |

• Use Keyer - Matte (or Wipe – Matte) to access the Matte menu.

• All Keyers in the K-Frame have all matte functionality – Pattern Borders and Borderline (if an iDPM is allocated to the Keyer)

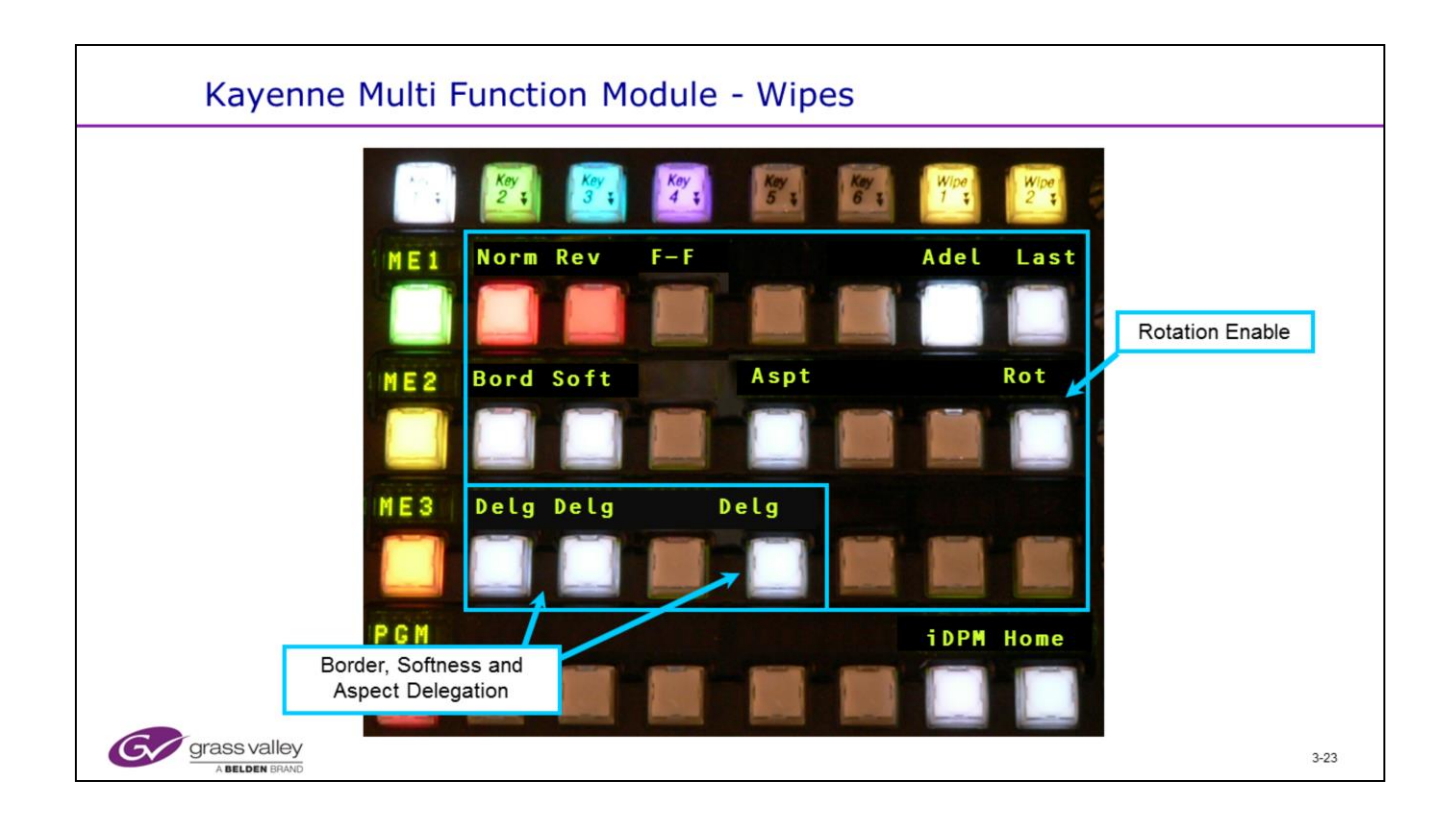

- One Example of the Multi Function Module showing Wipe controls available.
- Home returns to the Top Menu.

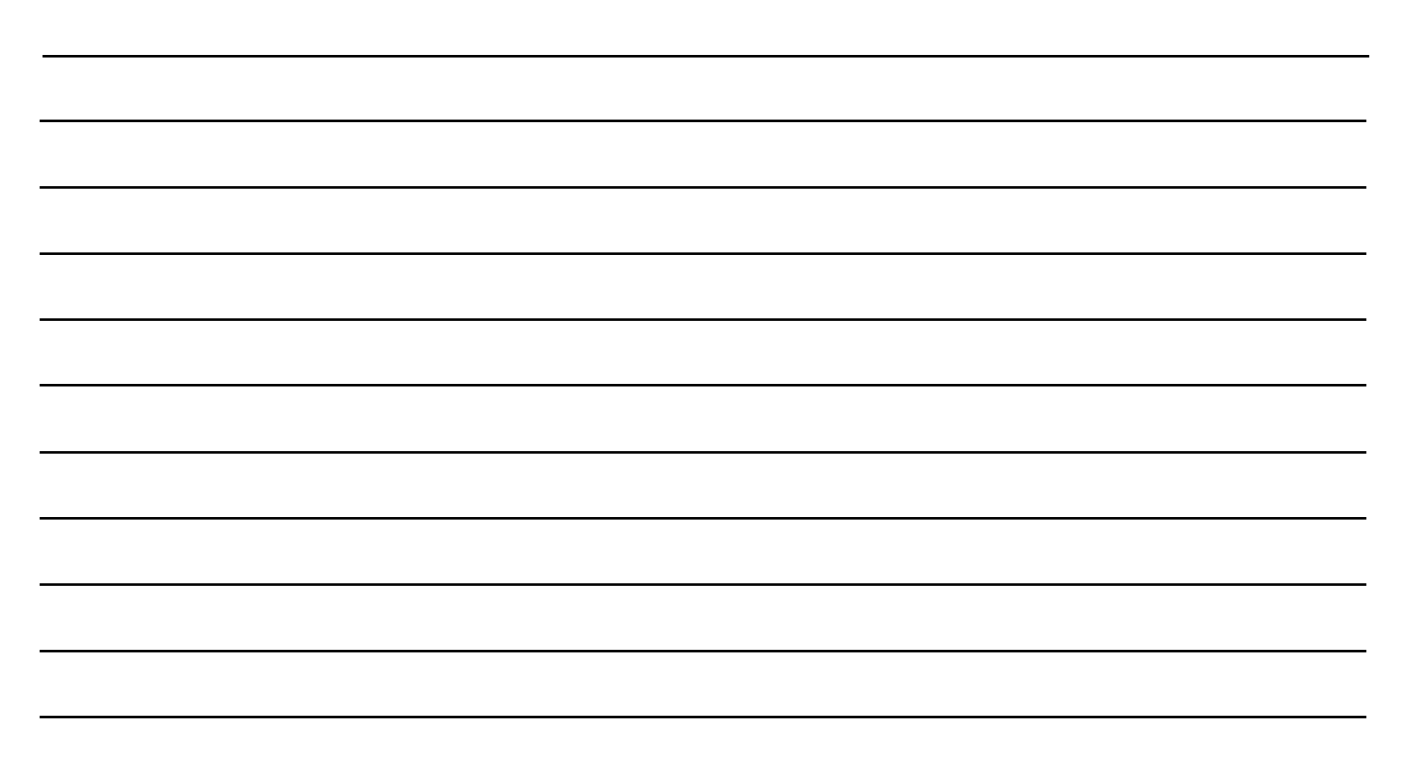

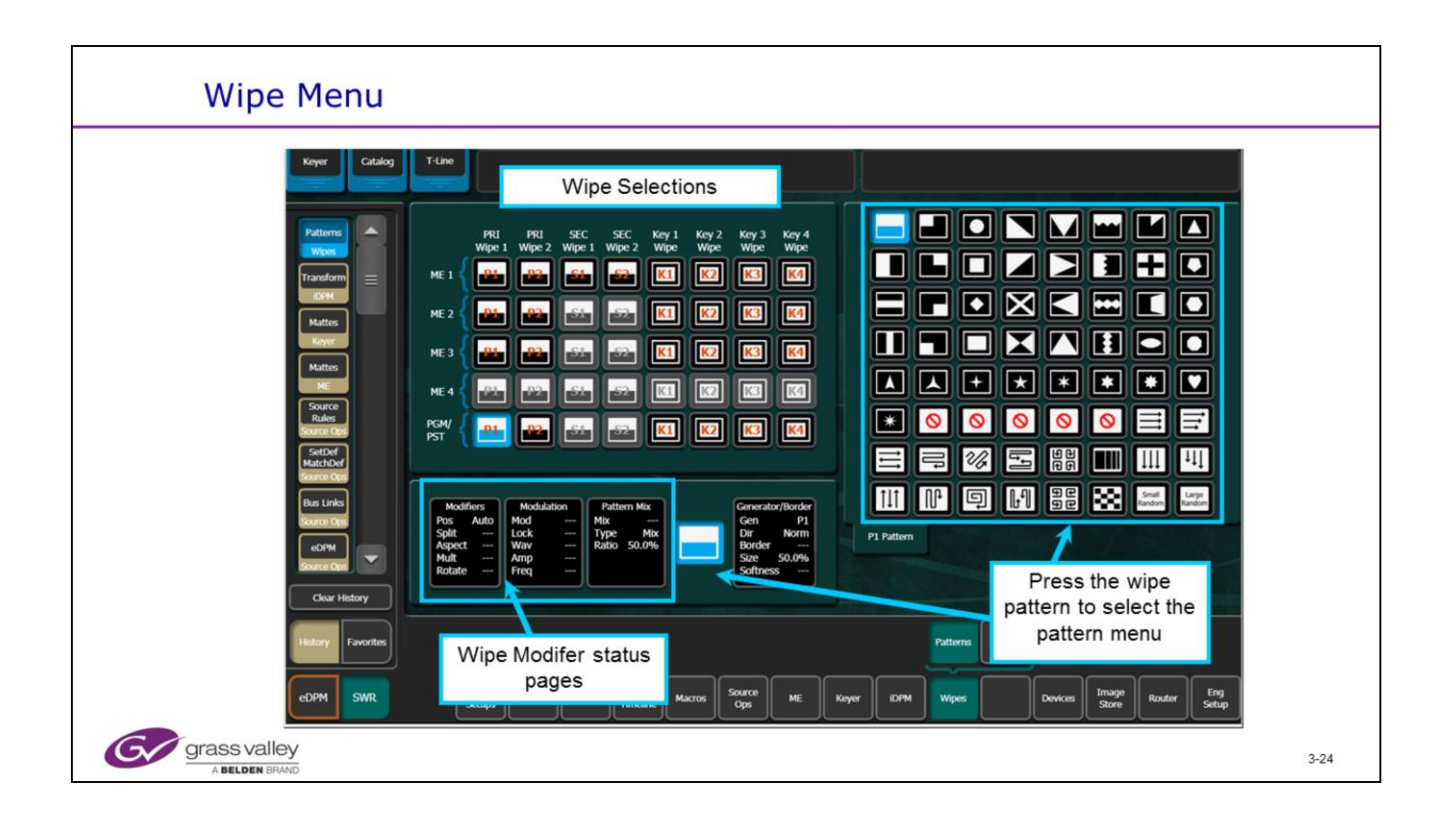

- Full MEs have 2 Main Wipes on Primary (P1, P2) and Secondary (S1, S2) plus Keyer wipes on Keyers 1,2,3 and 4
- Keyer wipes have some limited capabilities.

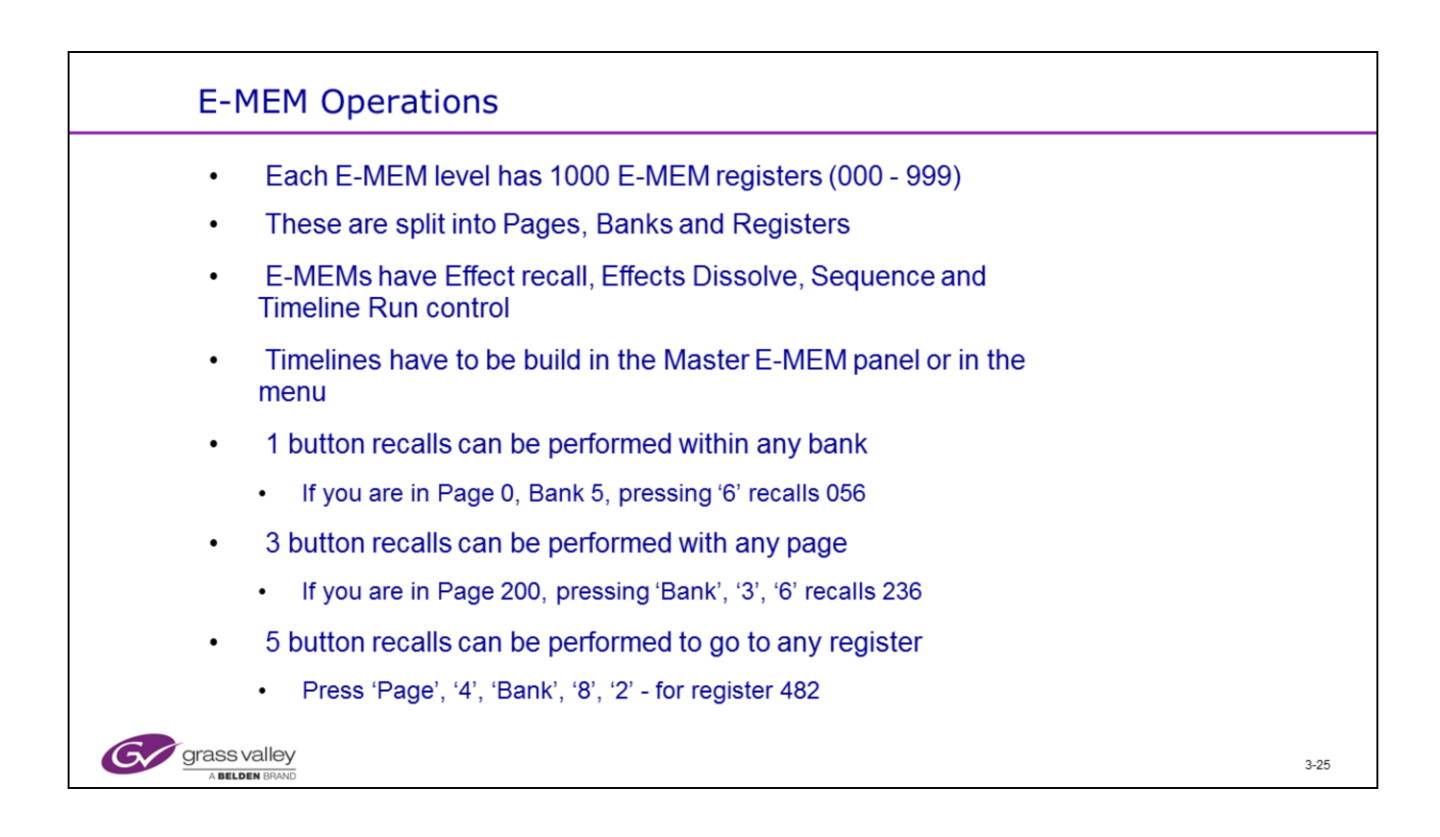

E-MEM, Effects Memory allows the state of the selected parts of the switcher to be stored into a storage location or 'Register'

It has been designed for easy and fast operation. If working within a page and a bank only 2 button presses are required: Learn and the register number.

Recalls are even easier, simply press the register number!

Changing banks requires additional button presses but often staying within a few banks is all that is needed. Dedicated bank buttons are provided for the bottom 4 banks (0-3), double pressing these buttons selects the shifted bank number (4-7). This expands the learn to 80 registers with only 3 buttons to Learn or 2 for Recall operations.

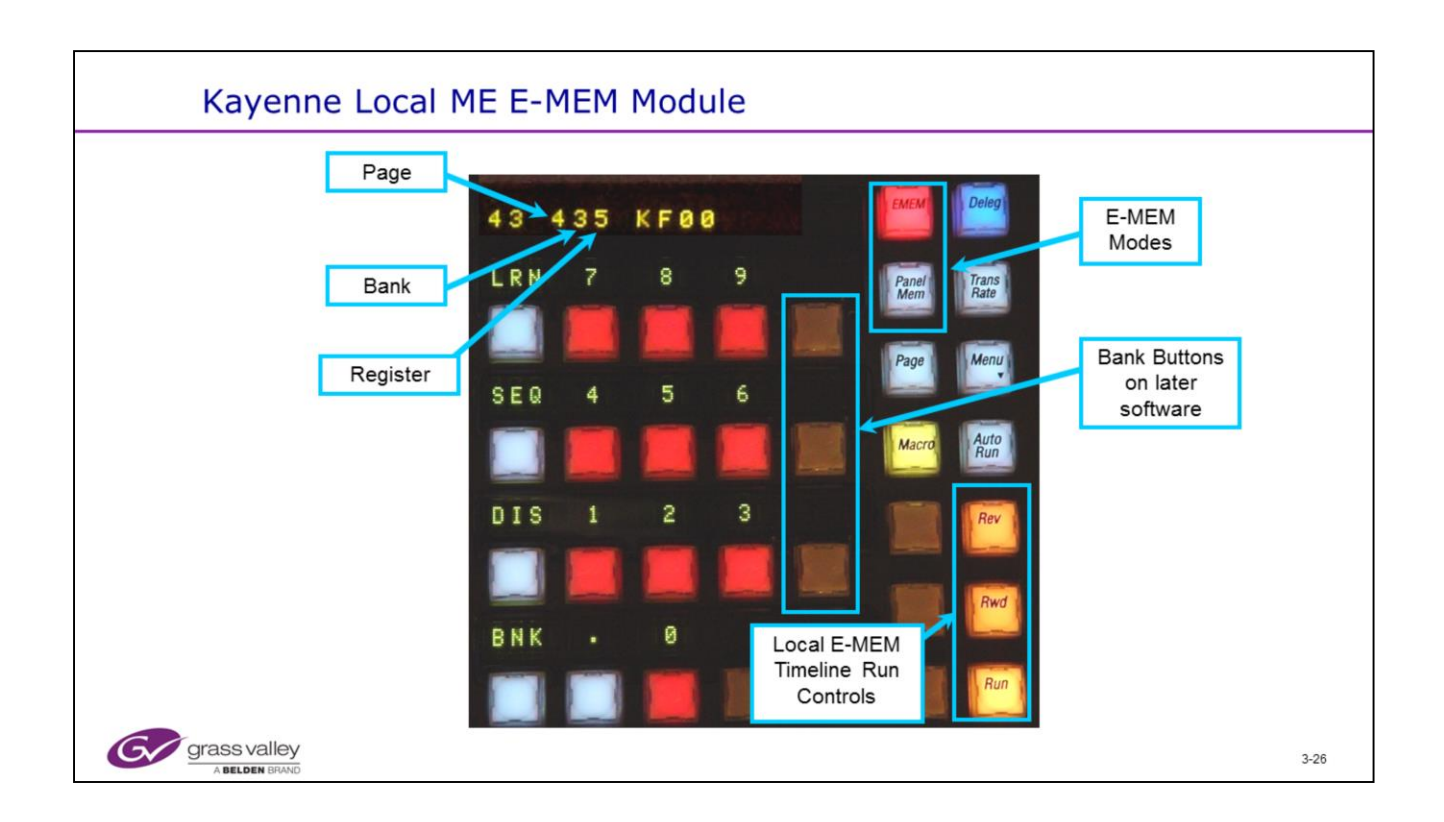

- The Local E-MEM panel controls the same local ME status and any parameters assigned to the local E-MEM under the User Setups/ Suite Prefs/ E-MEM prefs menu.
- The Local E-MEM effects are the same as those controlled by the Master E-MEM.

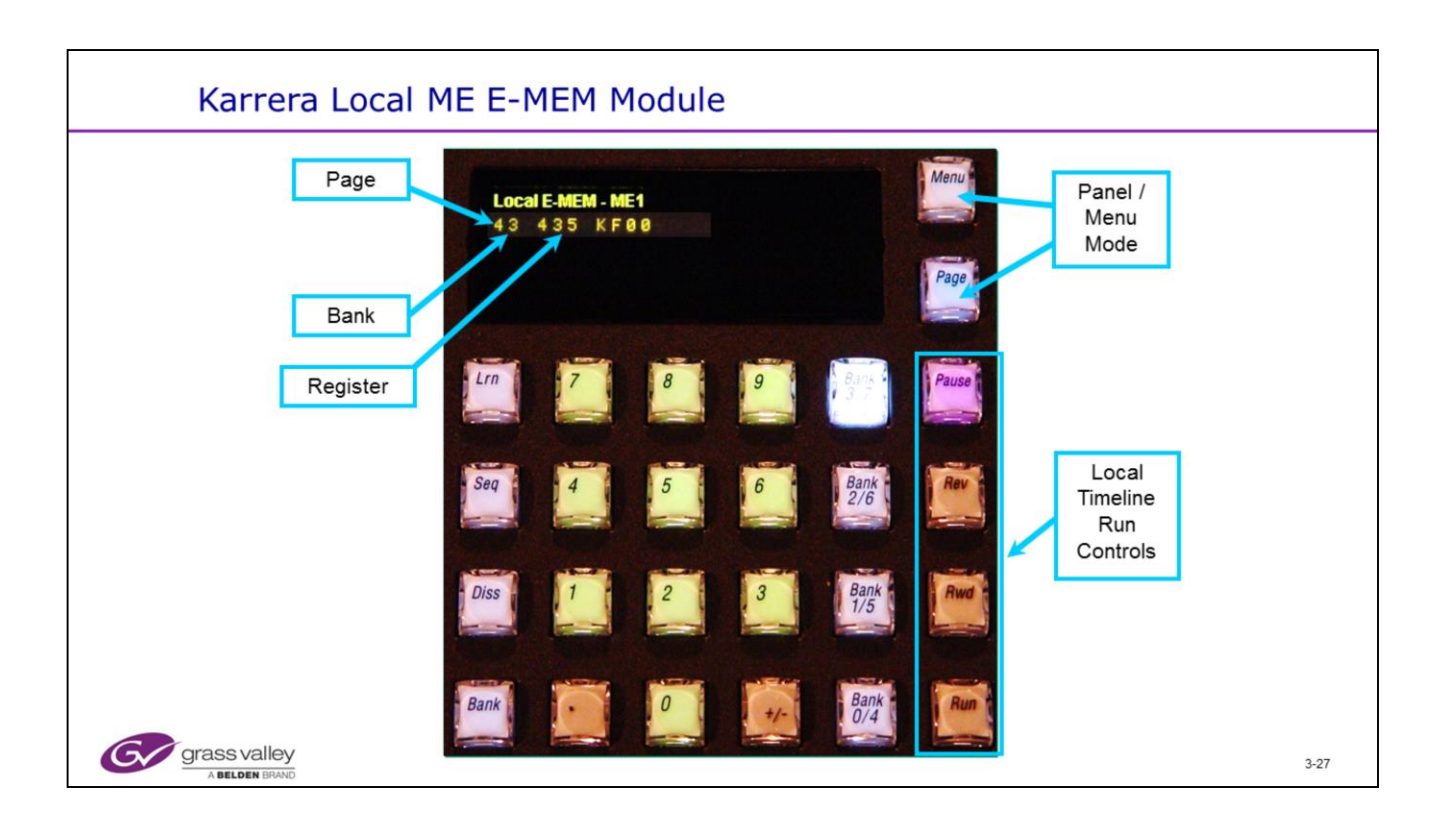

The local E-MEM panel has various modes. These are:

• Local E-MEM learn and Recall mode.

• The local E-MEM has 1000 registers designated as Page #, Bank # and Register #. (Sometimes simply referred to as register # 435)

•Effect run controls allow for direct control of Run, Auto Run, Rev and Rewind of timeline effects built in Master E-MEM.

• Accessed by pressing "Menu":

- Panel Stripe delegation
- Panel Memory control
- Macro Recall Mode
- Network Addressing
- Calibration Routines
- Transition Rate control for the main and Key transitions.
- Page entry when in E-MEM or Macro mode

| Kayenne Master E-MEM Module                                                                                                |  |
|----------------------------------------------------------------------------------------------------|--|
| Auto Recall and Auto<br>RunKey Frame<br>Editing enablesCurrent E-MEM<br>RegisterCurrent Key Frame and<br>Timeline Position |  |
| 13 435 KE837 02:02:                                                                                                    |  |
| MSC1 MSC5 PART IS-1 IS-2 LRN 7 8 9                                                                                         |  |
| MSC2 MSC6 AUX IS-3 IS-4 SEQ 4 5 6                                                                                          |  |
| MI WSC3 MSC7 GPI IS-5 IS-6 DIS 1 2 3                                                                                       |  |
| MSC4 MSC8 PBUS EXT PAGE BNK . 0                                                                                            |  |
| E-MEM Levels E-MEM Timeline Run<br>Controls                                                                                |  |

- Auto Recall allows a Master E-MEM register to recall the Levels that were originally Learned.
- You can turn off Auto Recall to modify levels independently.
- If Auto Run is enabled a timeline will Run immediately after the register is recalled.
- E-MEM edit converts the panel into Edit mode to allow Timelines to be built.

| Suite Prefs - E-MEM Prefs                                                                                                    |      |
|----------------------------------------------------------------------------------------------------|------|
| Satures<br>Fried Carrows Carrows |      |
| Mill         Presource         E-MEM         Source         Source         Default         Re-Entry         Safe         GP1         Transition           Clear History         Allocation         Prefs         Patch         Memory         Keyframe         Prefs         Title         Imputs         Chaining           History         Favourities         Paret         Suite         Prefs         Prefs                                                                                                    |      |
| eDPM SWR Ver Fie Ops E-MEM & Macros Source ME Keyer DPM Wipes Copy Devices Image Router Eng<br>Source Grass valley<br>Alleline BIAND                                                                                                    | 3-29 |

- E-MEM Prefs allows the different switcher areas to be assigned to the E-MEM levels.
- Each level can be named. (4 char)
- K-Frame does not provide E-MEM control of the Set Def and Match Def features.

| Suite Prefs - E-MEM Prefs - Image Store                                                                                                    |      |
|----------------------------------------------------------------------------------------------------|------|
| Sata         Sata         Sata <t< td=""><td></td></t<> |      |
| Chear History Resource E-MEM Source Source Default Re-Entry Safe GP1 Inputs Chear History Resource F-MEM Memory Keyframe Prefs Title Inputs                                                                                                    |      |
| Entropy     Favorities     Pavorities     Pavorities     Besides assigning to a level<br>controllable functions can also<br>be left Not Assigned or made<br>Definable                                                                                                    |      |
| grass valley<br>A Belden BRAND                                                                                                    | 3-30 |

- E-MEM control can be assigned to any Level button, left 'Not Assigned' to an E-MEM level or made 'Definable'.
- 'Definable' allows the control to be defined in the E-MEM Timeline menu.

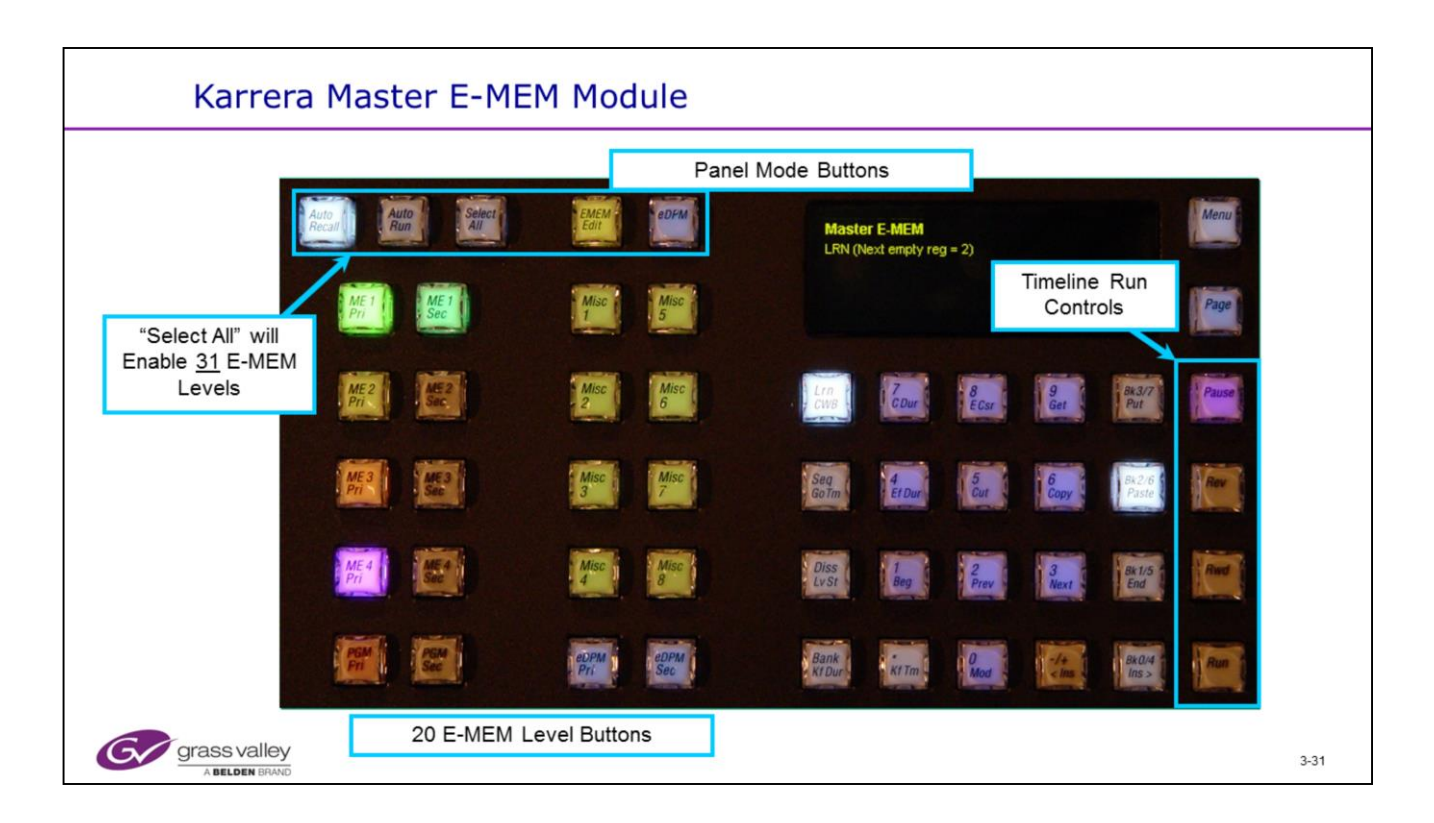

• The 20 E-MEM Level buttons allow the various parts of the switcher to be controlled together in any combination (Auto Recall mode) or individually.

• 'Select All' selects ALL 31 levels. Those not on the panel can be enabled or disabled from the menu.

• The ME buttons are dedicated to control the ME Primary and Secondary functions.

• The yellow Miscellaneous buttons are definable and can be modified through the Daily Setup, Suite Prefs, E-MEM Prefs menu.

• The Miscellaneous button labels can also be changed.

- Each switcher Level has 1000 E-MEM registers split into Page, Bank and Register.
- Effect run controls allow for direct control of Run, Rev and Rewind operations on an effect.

• A Stop Next (Keyframe) button, Pause button and jog knob are provide to aide in building effects.

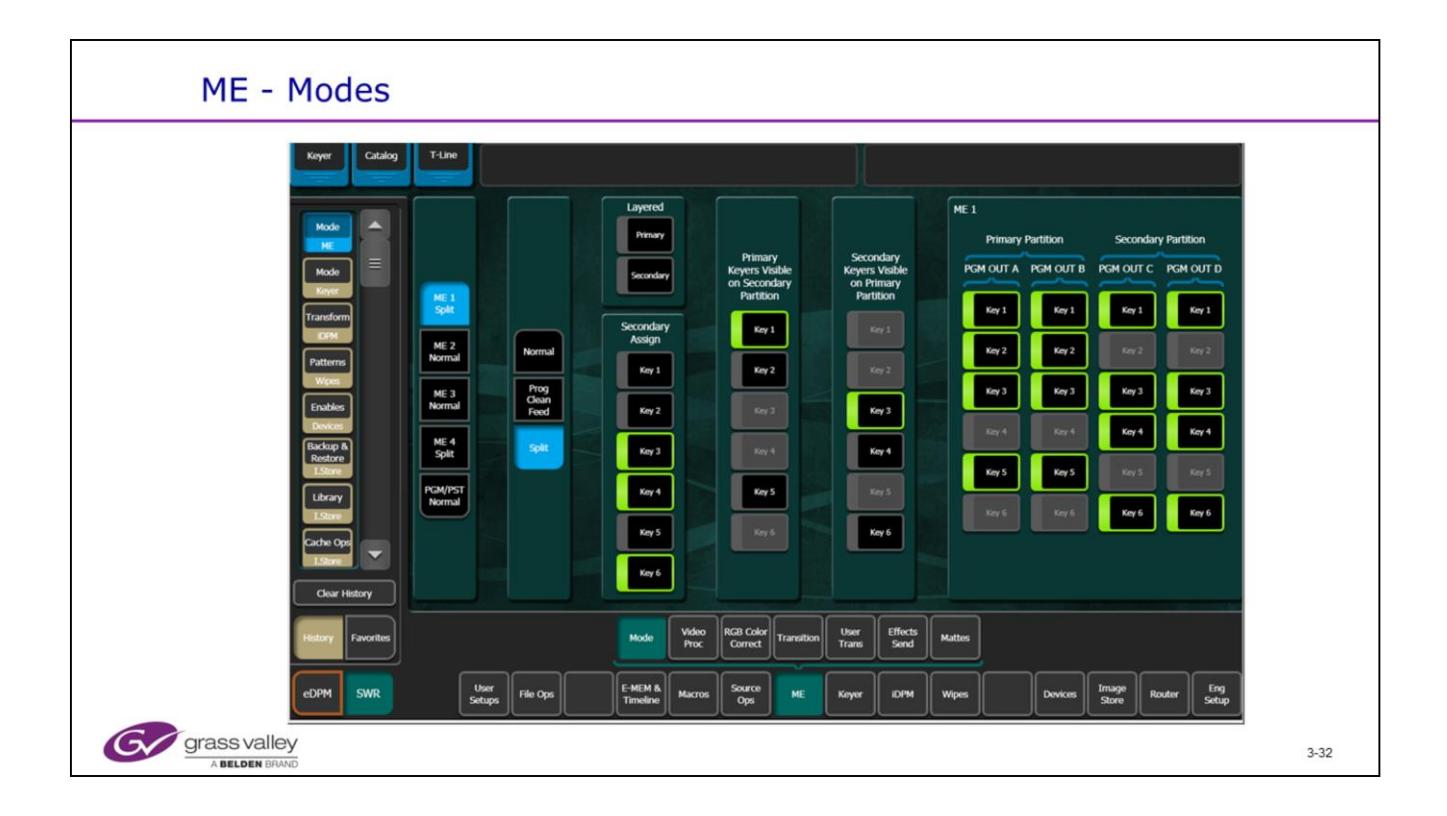

• ME mode showing the ME1 Partition set for Split mode with 3 Key assignments controlled by the Secondary ME.

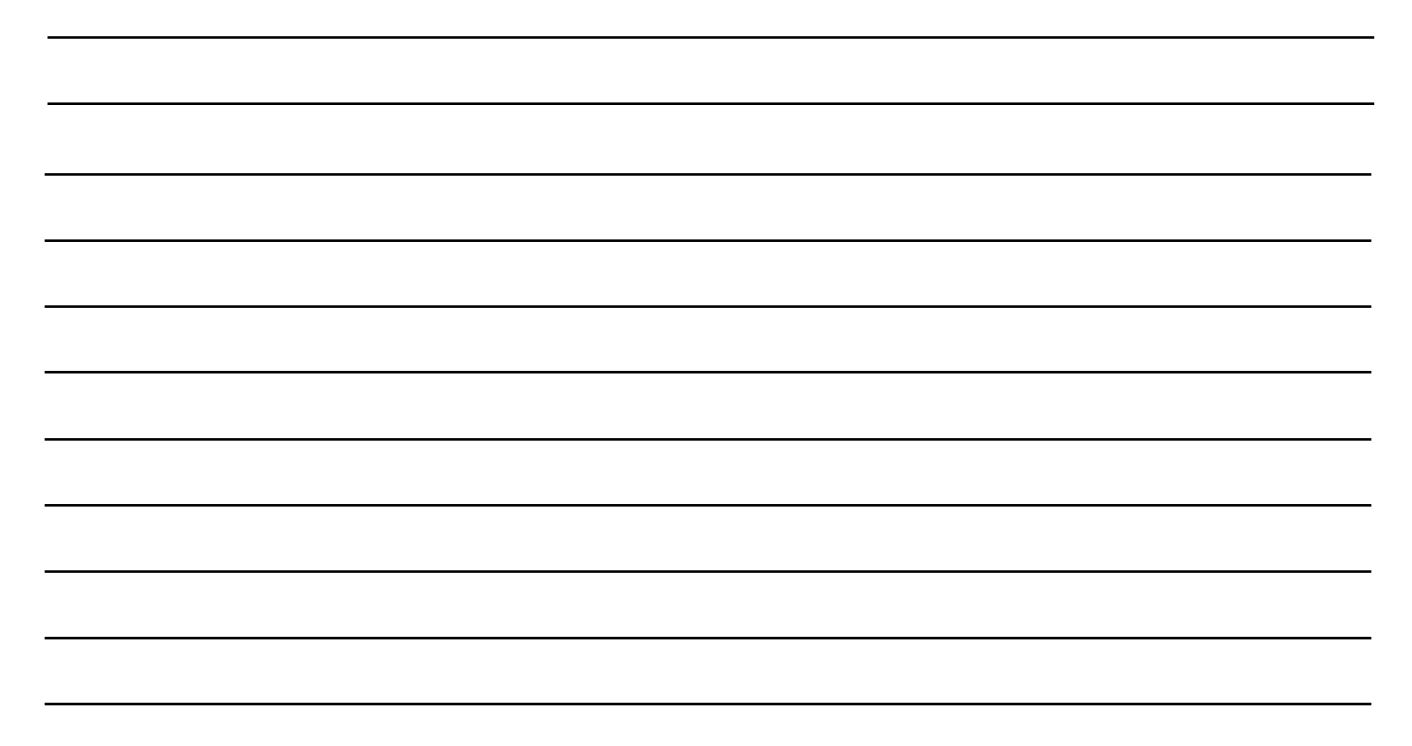

| E-MEM Recall and Run                                                                                                    |                                                                       |
|----------------------------------------------------------------------------------------------------|-----------------------------------------------------------------------|
| File Ops Catalog T-Line Register<br>information                                                                                                    |                                                                       |
| Recall Run<br>DHK 17A<br>Trindine E Ruc<br>Trindine E Ruc<br>Recall Run<br>Endep<br>Run<br>Recall Run<br>Sequence Run<br>Next Endpy 346<br>Run<br>Run<br>Run<br>Run<br>Run<br>Run<br>Run<br>Run                                                                                                    | Page Bank Register Name Comment                                       |
| Center View<br>View<br>View                                                                                                    | 2 2 942 2 Example Caller in from states                               |
| Bus Links<br>Source Cost                                                                                                    | 3 343 Pause<br>Stop GoTo<br>Net Keyframe                              |
| Suite<br>Prefig<br>Decrification<br>Decrification<br>Dec | 3 3 20 C5 Revers                                                      |
| Paradi<br>Paradi<br>Data Second Second Seco                                                                                                    | 6 6 346 yang yang yang yang yang yang yang yang                       |
| Key Store                                                                                                    | Run Jog Effect                                                        |
| Close History                                                                                                    |                                                                       |
| Level Selection Source Recall Trooler To Default Na<br>Hodde Run Edit To Default Na<br>Default SWR Uner File Ops EMDMA Macros Source Me                                                                                                    | Innes can<br>Inged<br>Keyer DPM Wipes Devices Emage<br>Store Controls |
| Ger grass valley                                                                                                    | 3-33                                                                  |

- The Recall Run menu provides similar functions to the Master E-MEM panel showing all 31 Level Enables.
- Effects can also be named and commented on.

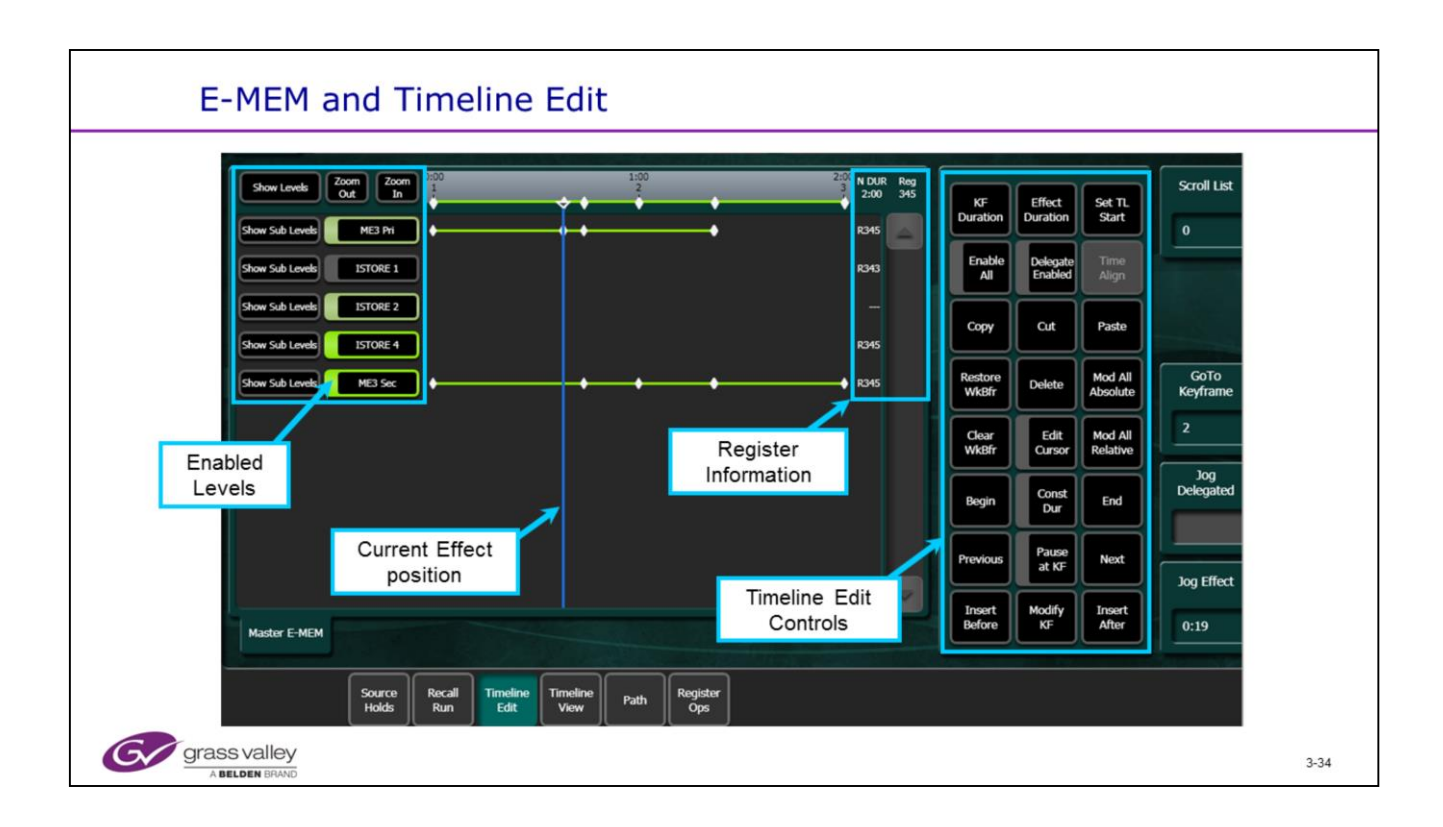

• E-MEM and Timeline Menu showing Timeline Edit page and Sub levels

• This is shown as an example only, for a complete discussion of switcher operations refer to the manual or attend a formal operations course.

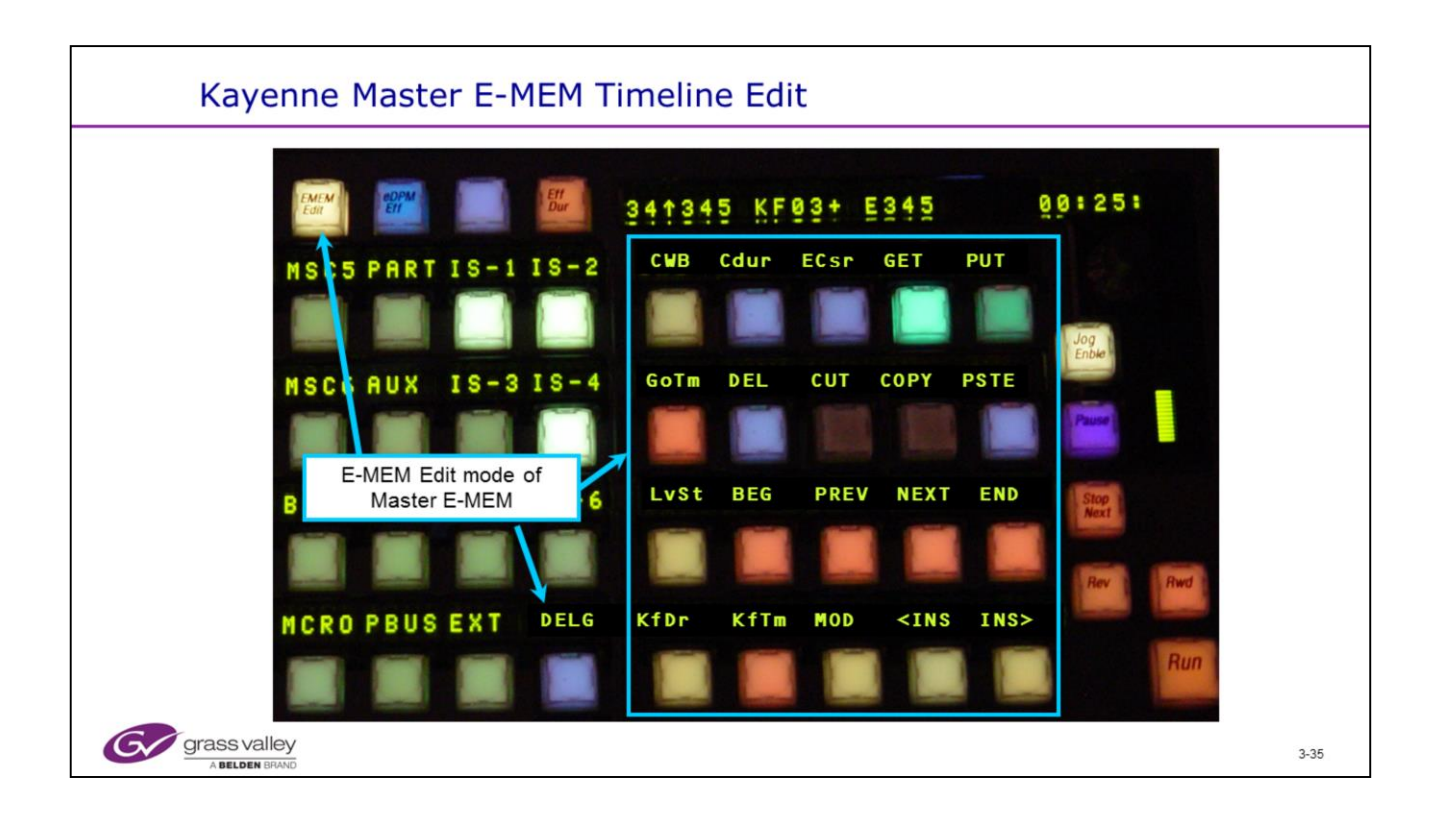

CWB = Clear Working Buffer – Clears the enabled E-MEM levels to the Default Keyframe state.

Orange buttons are navigation (Beg, Prv, Nxt, End, Go to KF, Go to Time, KF time and Level Start) Orange is also used for KF Duration and Effect Duration

Yellow buttons are editing (Mod, Insert Before, Insert After)

Green is used for Cursor control (Constant Duration, Time Cursor and Edit Cursor)

Blue is used for Cut, Copy, Paste and Delete.

Blue is also used for Delegate mode.

Display shows dissimilar registers (Up Arrow) and position between KFs (+)

| if if if if if if if if if if if if if i                                                                                                    | E-MEM and                                                                                                    | Timeline                                                                                                    |  |
|----------------------------------------------------------------------------------------------------|----------------------------------------------------------------------------------------------------|----------------------------------------------------------------------------------------------------|--|
| Heatory         Forwards         Source Recall         Timedire Transfere         Path         Register           eDPM         SWR         User         EMEM A         Macros         Source         ME         Keyer         KPH         Wapes         Devices         Image         Router         Eng | File Ope Catalog<br>File Ope Catalog<br>File Ope Cat | Image: set of the set of the set of |  |
|                                                                                                    | edpm SWR                                                                                                    | User         File Ops         E-MDM &<br>Timeline         Path         Hoggsor           User         File Ops         E-MDM &<br>Timeline         Nacros         Source<br>Ops         ME         Koyer         DPM         Wipes         Dovkos         Timeline         Erg<br>Sotop                                                                                                    |  |

• E-MEM and Timeline Menu showing Timeline Edit page and Sub levels.

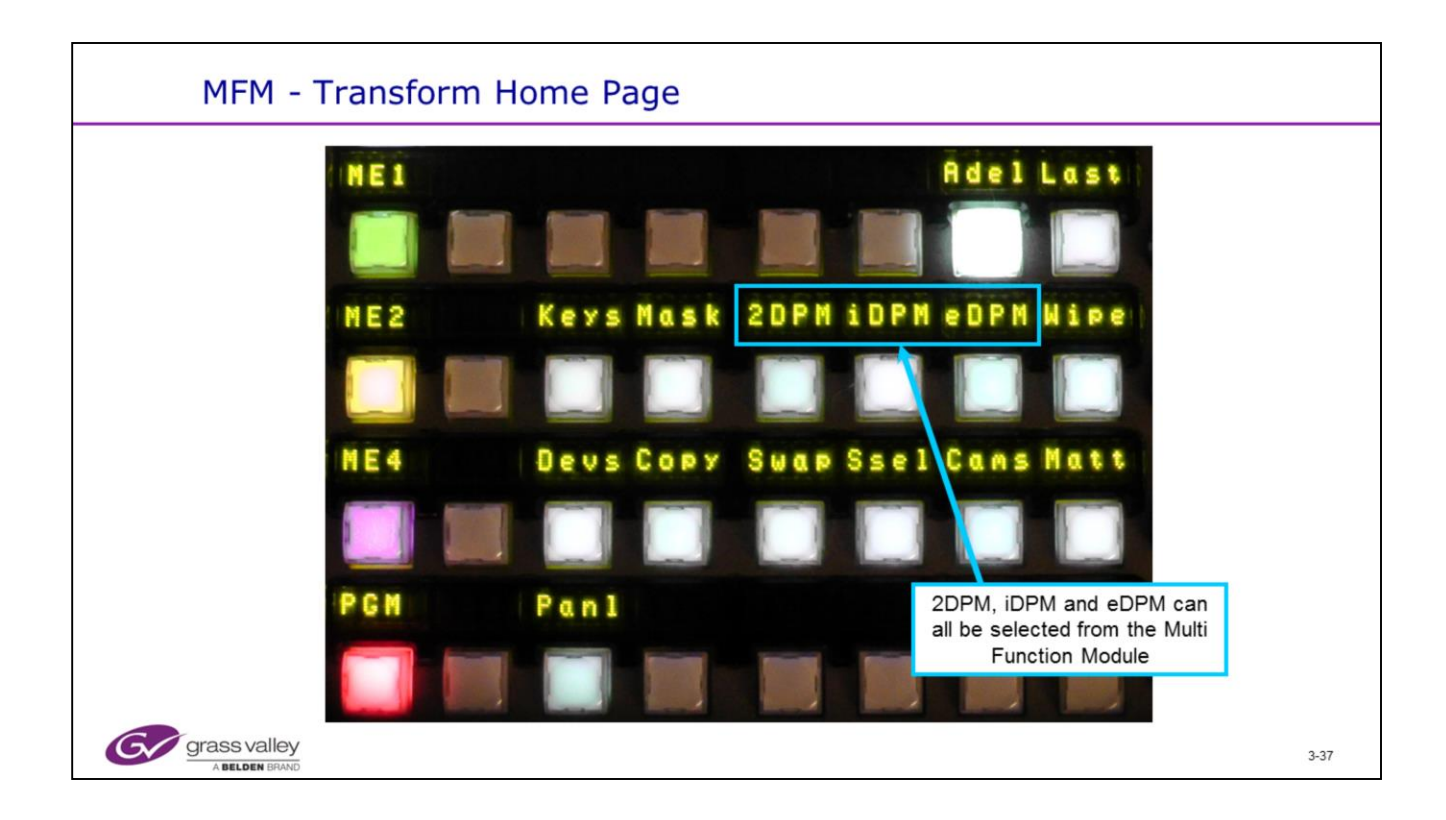

Multi Function Module showing the different DPM selections..

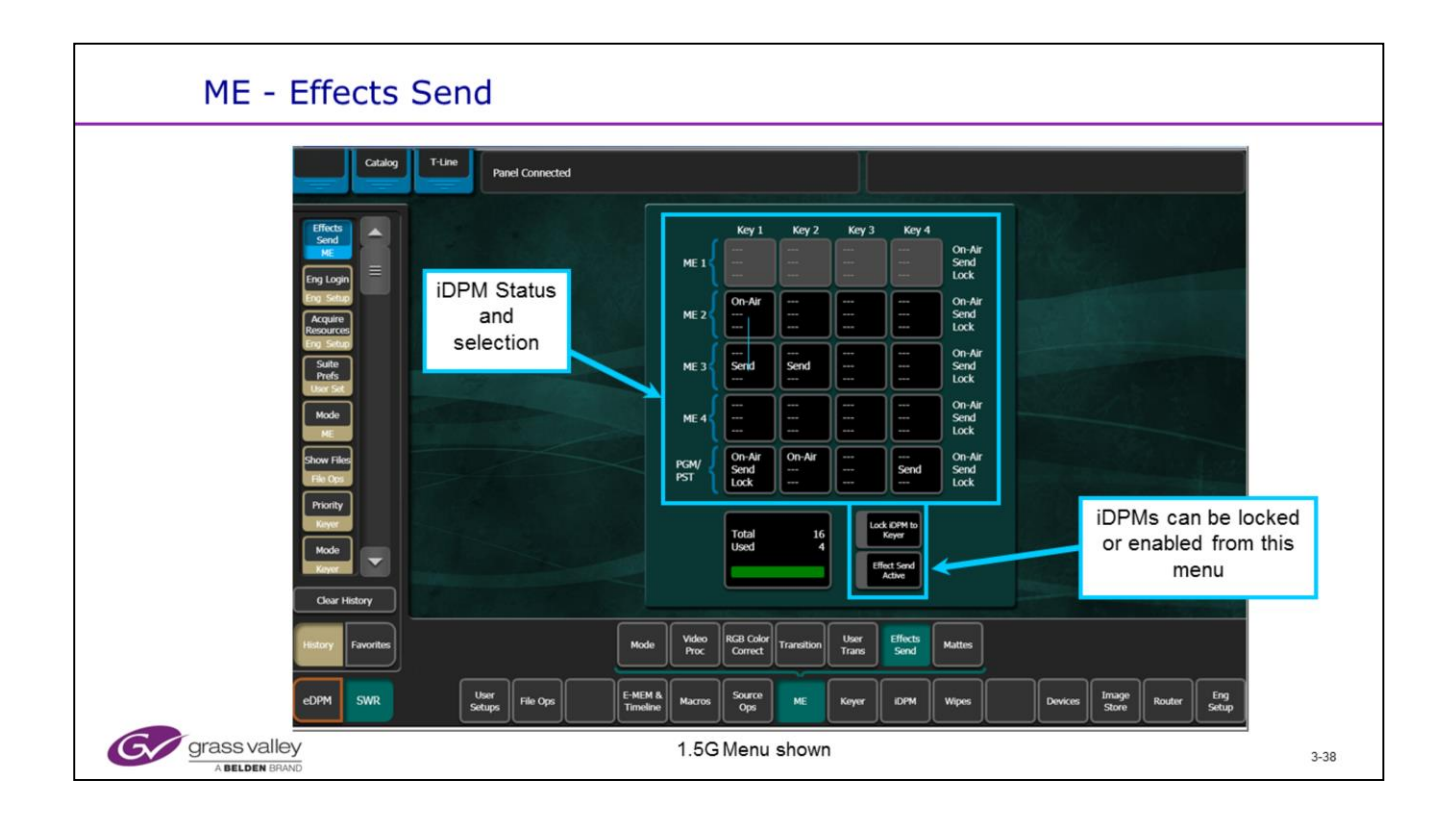

• iDPMs are normally enabled from the Keyer or iDPM mode of the MFM.

• This menu allows an operator to lock iDPMs to specific Keyers. This is useful if all of the iDPMs are not optioned or in the K-frame where there are not enough iDPMS for all Keyers.

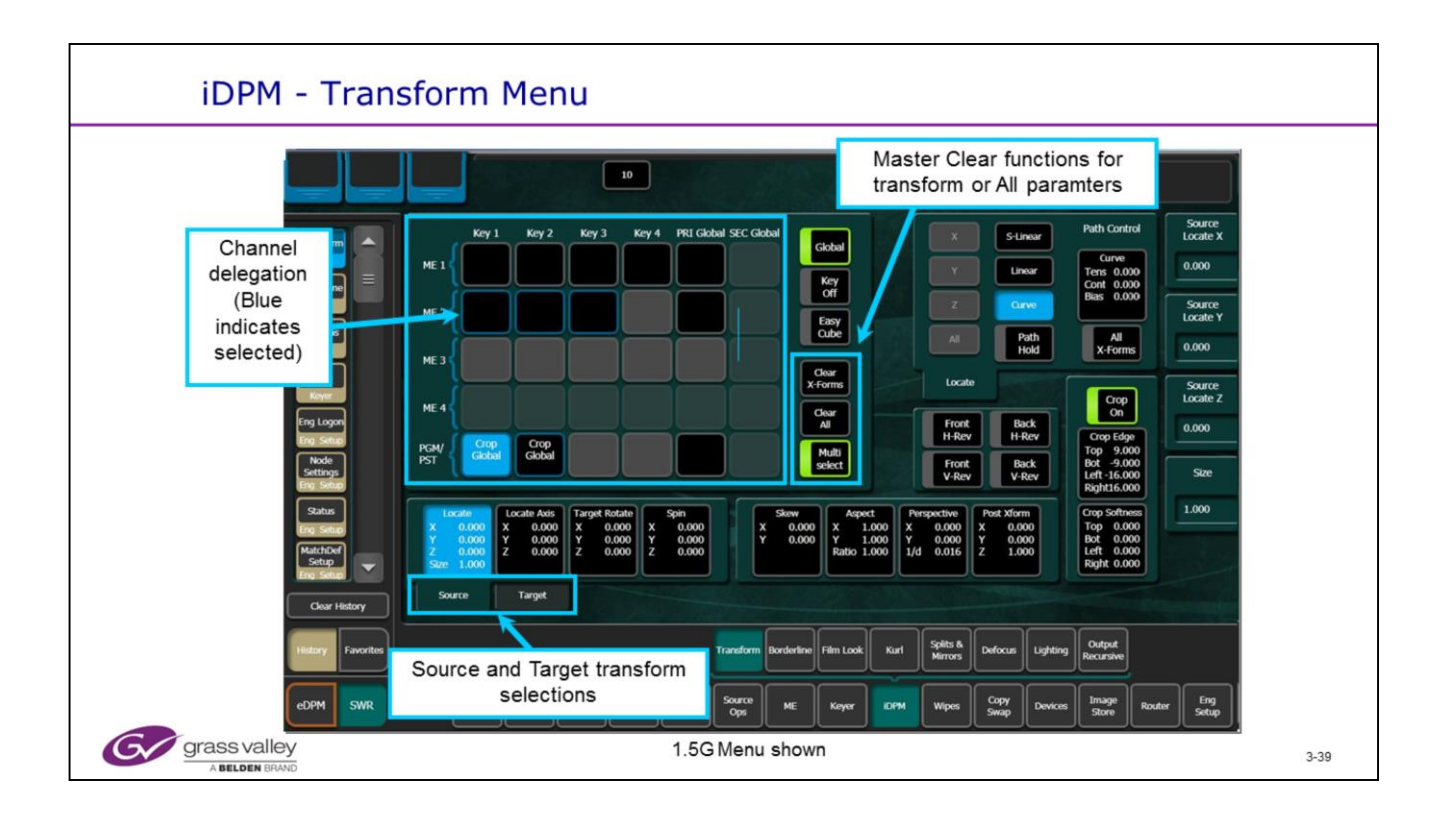

- iDPM menu showing Transform sub menu and channel delegation.
- Double click a channel to turn it on

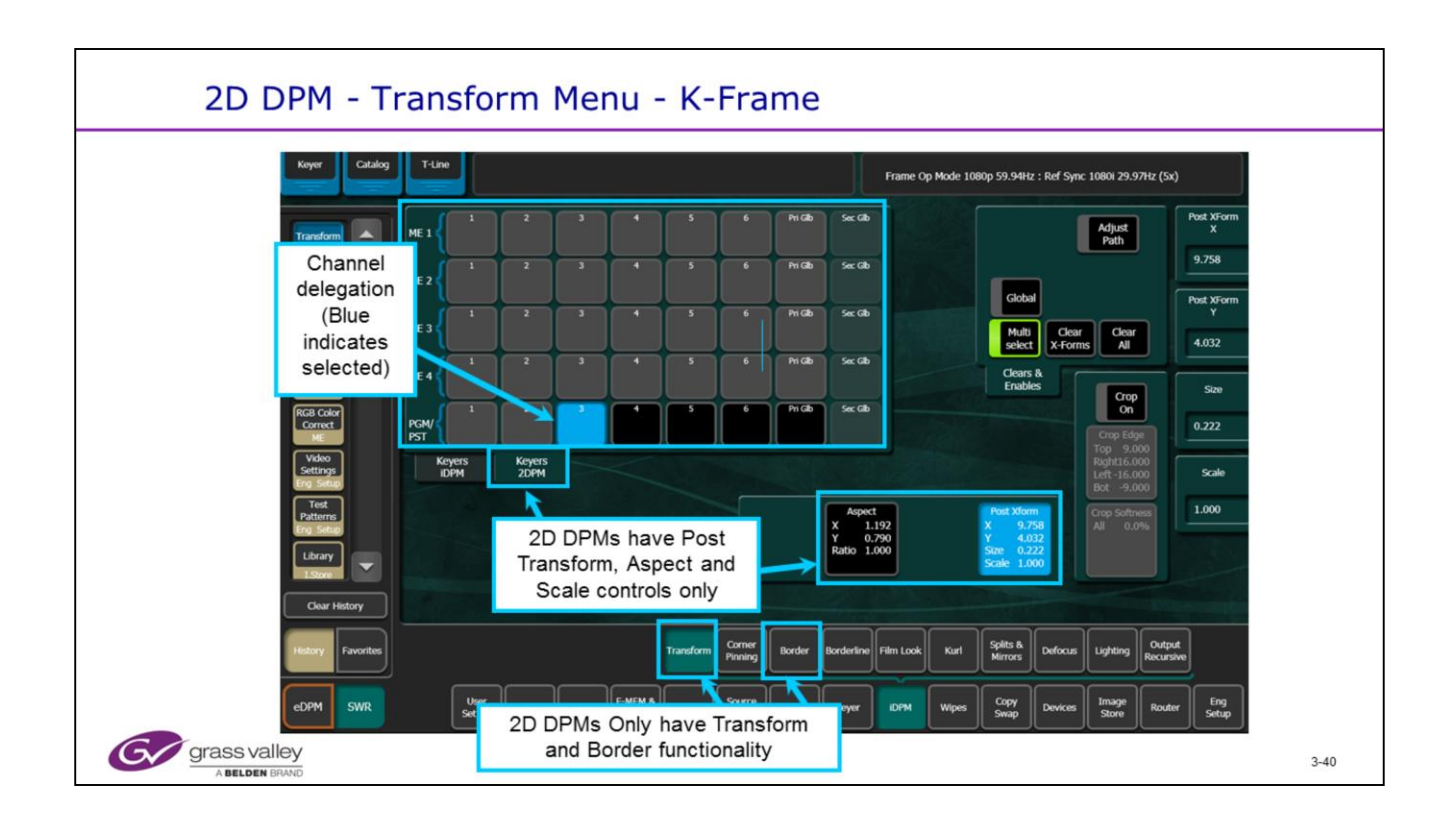

- iDPM menu showing Transform sub menu and channel delegation.
- Double click a channel to turn it on.

| Kayenne iDPM - Transform                                                                                                    |      |
|----------------------------------------------------------------------------------------------------|------|
| ME1       SZLC 3dLc ROT SPIN Axis       Adel Last       SLCY         ME2       iDPM ASPT SKEW PRSP 2DLc PGLB       Size       PGMK1-iDPM         ME3       CPin CROP SHAD FILM FRZ       CLR       SLCX SLCY Size         PGM       DELG DELG DELG       Koys Home       SRC TARG |      |
| A BELDEN BRAND                                                                                                    | 3-41 |

• Multi Function Module showing iDPM controls. Source and Target modes have different colors. Magenta for Source, Green for Target.

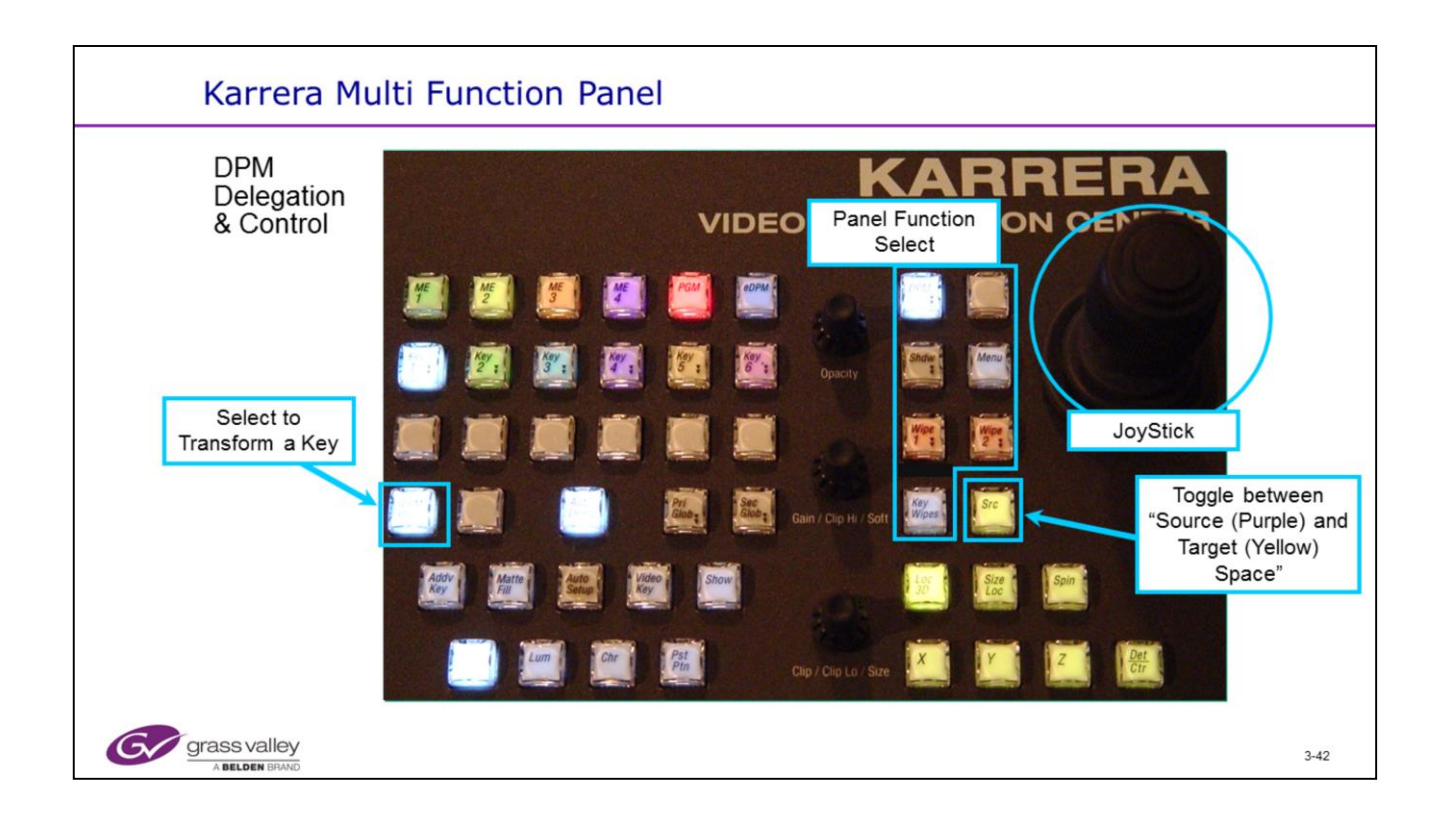

- The Multi-Function section of the panel is delegated to the current ME and Keyer automatically if Auto Delegation is on. (Auto Deleg)
- If "Auto Deleg" is off, all delegations will have to be made manually.
- Many of the Transform Controls that are on the Kayenne MFM can only be accessed on Karrera from the Transform and Keyer Menus.

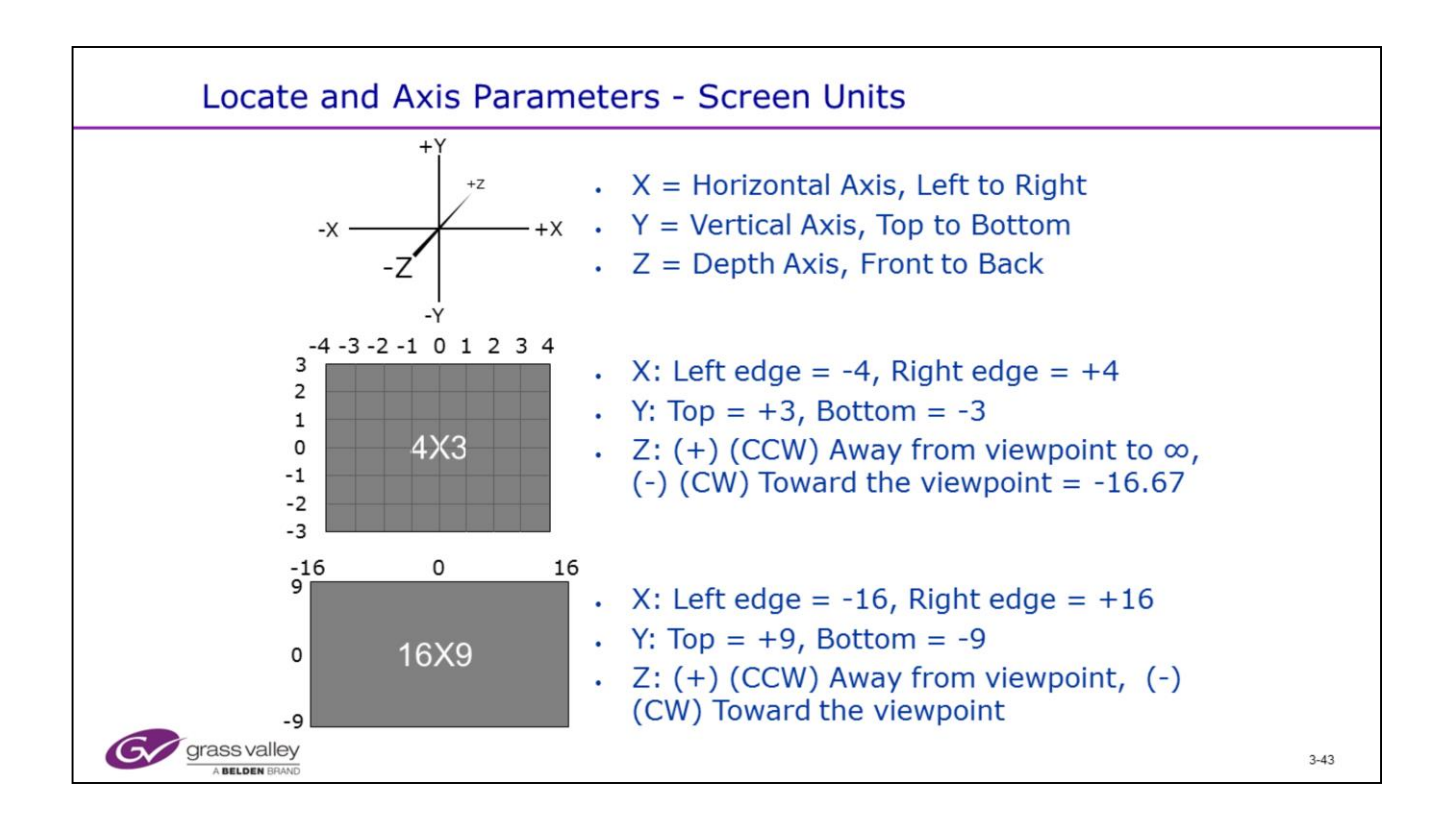

## iDPM Screen Units:

- Standard Definition screens (4:3 aspect ratio) are commonly divided into screen units based on the horizontal axis of minus 4 to plus 4 and the vertical axis divided into minus 3 to plus 3.
- High Definition and Standard Definition wide screen (16:9 aspect ratio) screens are divided the same way but with plus and minus 16 screen units horizontal and plus and minus 9 screen units in the vertical axis.
- The Z axis works the same for both SD and HD. At the plane of the screen, the Z axis value is 0 (zero). Transforming the image toward you from the screen is moving the image in the minus direction. Moving the image away from you and making it look smaller is moving in the plus direction.
- Even though the image looks smaller as you move it in the +Z axis, in video reality it is actually the same size as it was when the Z axis value was 0.
- Z Axis locate moves the image toward you or away from you but does not change the actual "size". This is like standing next to a train car on the track. It looks quite large. But when that same train car has moved 100 feet down the track, it appears smaller. The car has not changed in size.
- The "Size" function changes the actual size of the image, shrinking it or growing it.